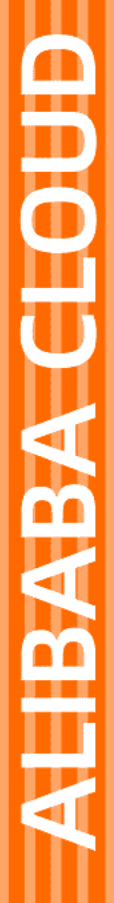

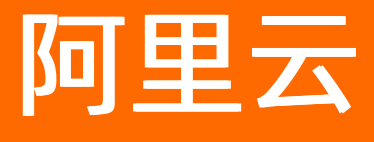

服务网格 可观测性

文档版本: 20220114

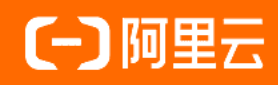

## 法律声明

阿里云提醒您在阅读或使用本文档之前仔细阅读、充分理解本法律声明各条款的内容。 如果您阅读或使用本文档,您的阅读或使用行为将被视为对本声明全部内容的认可。

- 您应当通过阿里云网站或阿里云提供的其他授权通道下载、获取本文档,且仅能用 于自身的合法合规的业务活动。本文档的内容视为阿里云的保密信息,您应当严格 遵守保密义务;未经阿里云事先书面同意,您不得向任何第三方披露本手册内容或 提供给任何第三方使用。
- 未经阿里云事先书面许可,任何单位、公司或个人不得擅自摘抄、翻译、复制本文 档内容的部分或全部,不得以任何方式或途径进行传播和宣传。
- 由于产品版本升级、调整或其他原因,本文档内容有可能变更。阿里云保留在没有 任何通知或者提示下对本文档的内容进行修改的权利,并在阿里云授权通道中不时 发布更新后的用户文档。您应当实时关注用户文档的版本变更并通过阿里云授权渠 道下载、获取最新版的用户文档。
- 4. 本文档仅作为用户使用阿里云产品及服务的参考性指引,阿里云以产品及服务的"现状"、"有缺陷"和"当前功能"的状态提供本文档。阿里云在现有技术的基础上尽最大努力提供相应的介绍及操作指引,但阿里云在此明确声明对本文档内容的准确性、完整性、适用性、可靠性等不作任何明示或暗示的保证。任何单位、公司或个人因为下载、使用或信赖本文档而发生任何差错或经济损失的,阿里云不承担任何法律责任。在任何情况下,阿里云均不对任何间接性、后果性、惩戒性、偶然性、特殊性或刑罚性的损害,包括用户使用或信赖本文档而遭受的利润损失,承担责任(即使阿里云已被告知该等损失的可能性)。
- 5. 阿里云网站上所有内容,包括但不限于著作、产品、图片、档案、资讯、资料、网站架构、网站画面的安排、网页设计,均由阿里云和/或其关联公司依法拥有其知识产权,包括但不限于商标权、专利权、著作权、商业秘密等。非经阿里云和/或其关联公司书面同意,任何人不得擅自使用、修改、复制、公开传播、改变、散布、发行或公开发表阿里云网站、产品程序或内容。此外,未经阿里云事先书面同意,任何人不得为了任何营销、广告、促销或其他目的使用、公布或复制阿里云的名称(包括但不限于单独为或以组合形式包含"阿里云"、"Aliyun"、"万网"等阿里云和/或其关联公司品牌,上述品牌的附属标志及图案或任何类似公司名称、商号、商标、产品或服务名称、域名、图案标示、标志、标识或通过特定描述使第三方能够识别阿里云和/或其关联公司)。
- 6. 如若发现本文档存在任何错误,请与阿里云取得直接联系。

## 通用约定

| 格式          | 说明                                     | 样例                                              |
|-------------|----------------------------------------|-------------------------------------------------|
| ⚠ 危险        | 该类警示信息将导致系统重大变更甚至故<br>障,或者导致人身伤害等结果。   | ⚠ 危险 重置操作将丢失用户配置数据。                             |
| ▲ 警告        | 该类警示信息可能会导致系统重大变更甚<br>至故障,或者导致人身伤害等结果。 | 警告<br>重启操作将导致业务中断,恢复业务<br>时间约十分钟。               |
| 〔〕 注意       | 用于警示信息、补充说明等,是用户必须<br>了解的内容。           | 大) 注意<br>权重设置为0,该服务器不会再接受新<br>请求。               |
| ? 说明        | 用于补充说明、最佳实践、窍门等,不是<br>用户必须了解的内容。       | ⑦ 说明<br>您也可以通过按Ctrl+A选中全部文件。                    |
| >           | 多级菜单递进。                                | 单击设置> 网络> 设置网络类型。                               |
| 粗体          | 表示按键、菜单、页面名称等UI元素。                     | 在 <b>结果确认</b> 页面,单击 <b>确定</b> 。                 |
| Courier字体   | 命令或代码。                                 | 执行    cd /d C:/window    命令,进入<br>Windows系统文件夹。 |
| 斜体          | 表示参数、变量。                               | bae log listinstanceid                          |
| [] 或者 [alb] | 表示可选项,至多选择一个。                          | ipconfig [-all -t]                              |
| {} 或者 {alb} | 表示必选项,至多选择一个。                          | switch {act ive st and}                         |

## 目录

| 1.在ASM中实现分布式跟踪            | 05               |
|---------------------------|------------------|
| 2.向自建系统导出ASM链路追踪数据        | <mark>0</mark> 8 |
| 3.使用日志服务采集数据平面入口网关日志      | 22               |
| 4.自定义数据面访问日志              | 29               |
| 5.使用日志服务采集数据平面的AccessLog  | 31               |
| 6.集成ARMS Prometheus实现网格监控 | 35               |
| 7.集成自建Prometheus实现网格监控    | 37               |
| 8.集成自建Skywalking实现网格可观测性  | 41               |
| 9.使用链路追踪实现网格内外应用的一体化追踪    | 45               |
| 10.使用ASM指标实现工作负载的自动弹性伸缩   | 50               |
| 11.通过ASM实现gRPC链路追踪        | 58               |
| 12.通过ASM控制台开启Kiali的可观测性   | 64               |
| 13.在服务网格ASM中自定义Metrics    | 68               |

## 1.在ASM中实现分布式跟踪

服务网格ASM集成了阿里云链路追踪服务Tracing Analysis,为分布式应用的开发者提供了完整的调用链路还 原、调用请求量统计、链路拓扑、应用依赖分析等能力,可以帮助开发者快速分析和诊断分布式应用架构下 的性能瓶颈,提升开发诊断效率。本文介绍如何在ASM中使用链路追踪服务。

#### 前提条件

- 已开通链路追踪服务。
- 创建ASM实例时, 启用了链路追踪, 详情参见创建ASM实例。

## 背景信息

分布式跟踪是一种用于对应用程序进行概要分析和监视的方法,尤其是针对使用微服务架构构建的应用程序。虽然lstio代理能够自动发送Span信息,但是应用程序仍然需要传播适当的HTTP标头,以便在代理发送Span时,可以将Span正确地关联到单个跟踪中。为此,应用程序需要收集以下标头并将其从传入请求传播到任何传出请求:

- x-request-id
- x-b3-traceid
- x-b3-spanid
- x-b3-parentspanid
- x-b3-sampled
- x-b3-flags
- x-ot-span-context

## 部署示例

在按照<mark>部署应用到ASM实例</mark>进行应用部署之后,查看示例中以Python语言实现的productpage服务,则会发现 该应用程序使用了OpenTracing库从HTTP请求中提取了所需的标头。

```
def getForwardHeaders(request):
   headers = \{\}
    \# x-b3-*** headers can be populated using the opentracing span
   span = get current span()
   carrier = {}
   tracer.inject(
       span context=span.context,
       format=Format.HTTP HEADERS,
       carrier=carrier)
   headers.update(carrier)
    # ...
   incoming headers = ['x-request-id']
    # ...
    for ihdr in incoming headers:
       val = request.headers.get(ihdr)
       if val is not None:
           headers[ihdr] = val
    return headers
```

查看以Java语言实现的reviews服务是也可以看到相应的HTTP标头。

| ØGET                                     |                                                                |
|------------------------------------------|----------------------------------------------------------------|
| <pre>@Path("/reviews/{productId}")</pre> |                                                                |
| public Response bookReviewsByI           | Id(@PathParam("productId") int productId,                      |
| QH                                       | HeaderParam("end-user") String user,                           |
| QH                                       | HeaderParam("x-request-id") String xreq,                       |
| QH                                       | HeaderParam("x-b3-traceid") String xtraceid,                   |
| QH                                       | HeaderParam("x-b3-spanid") String xspanid,                     |
| QH                                       | HeaderParam("x-b3-parentspanid") String xparentspanid,         |
| QH                                       | HeaderParam("x-b3-sampled") String xsampled,                   |
| QH                                       | HeaderParam("x-b3-flags") String xflags,                       |
| GH                                       | <pre>HeaderParam("x-ot-span-context") String xotspan) {</pre>  |
| if (ratings_enabled) {                   |                                                                |
| JsonObject ratingsResponse               | e = getRatings(Integer.toString(productId), user, xreq, xtrace |
| id, xspanid, xparentspanid, xs           | sampled, xflags, xotspan);                                     |

### 访问示例

在浏览器地址栏输入http://{入口网关服务的IP地址}/productpage,可以看到Bookinfo应用的页面。

## 查看应用列表

应用列表页面展示了所有被监控应用的健康度得分、本日请求数、本日错误数等关键指标。您还可以为应用 设置自定义标签,从而通过标签进行筛选。

- 1. 登录链路追踪 Tracing Analysis 控制台
- 2. 在左侧导航栏中选择应用列表,并在应用列表页面顶部选择目标地域。

| Tracing Analysis    | 应用    | 列表                                    |               |             |             |         |               |                         |         |
|---------------------|-------|---------------------------------------|---------------|-------------|-------------|---------|---------------|-------------------------|---------|
| 概览                  | 华北1(  | 青岛) 华北2(北京)                           | 华北3 (张家口) 华   | 东1(杭州)      | 华东2(上海)   5 | ド南1(深圳) |               |                         |         |
| 应用列表                | () To | acing Analysis 可以展示分布                 | 式调用链路。 快速接入请参 | 考           |             |         |               |                         |         |
| 全局拓扑                |       | · · · · · · · · · · · · · · · · · · · |               |             |             |         |               | 大体影響大型各級                |         |
| 链路入口                | 选择标金  | ; 夕称                                  | 标体            | 11. 雪雨垂     | 太口语步数】      | 本口錯误数』  | 化同时运动         | 文行授家应用石标<br>星)近20个轴响应时间 | 挹作      |
| 数据库调用               |       | 1210                                  | 22.01         | DEMPCISE VI | THE REPORT  | TLIANN  | 4542245146 MT |                         | Jak 11* |
| 多维查询                |       | istio-ingressgateway                  |               | 100.0%      | 105         | 0       | 1.4ms         |                         | 设置      |
| 集群设置<br>· 报警管理_beta |       | productpage.default                   |               | 100.0%      | 19          | 0       | 9.7ms         | <u>\</u>                | 设置      |
| 报警规则<br>报警联系人       |       | reviews.default                       |               | 100.0%      | 8           | 0       | 6.8ms         |                         | 设置      |
|                     |       | ratings.default                       |               | 100.0%      | 5           | 0       | 0.0ms         |                         | 设置      |
|                     |       | details.default                       |               | 100.0%      | 3           | 0       | 1.3ms         | $\wedge$                | 设置      |

#### 查看应用详情

应用详情页面可展示应用在所部属的每一台机器上的关键性能指标、调用拓扑图和调用链路。

- 1. 登录链路追踪 Tracing Analysis 控制台
- 2. 在左侧导航栏中选择应用列表,并在应用列表页面顶部选择目标地域,然后单击对应的应用名称。
- 在左侧导航栏中选择应用详情,在左侧的机器列表中单击全部或一台以IP地址标识的机器。
   在概览页面上查看调用拓扑图和关键性能指标。在调用链路页面上查看该应用在所选机器上的调用链路列表,按耗时降序排列,最多可列出100个调用链路。

| istio-ingressgateway $\lor$ |                              |                                                                      |  |  |  |  |  |
|-----------------------------|------------------------------|----------------------------------------------------------------------|--|--|--|--|--|
|                             |                              |                                                                      |  |  |  |  |  |
|                             |                              |                                                                      |  |  |  |  |  |
| 耗时. <b>I</b>                | 北杰北                          | traceld                                                              |  |  |  |  |  |
| 24ms                        | 0.00.41                      | 32581f29f4103088d9dacdbf2598c0ee                                     |  |  |  |  |  |
| 24ms                        |                              | 311dbfed02fe49d0e0ef9fe7df46b51f                                     |  |  |  |  |  |
| 22ms                        |                              | 3e7edcd7b6e95fd49bbffb26626a83fe                                     |  |  |  |  |  |
|                             |                              |                                                                      |  |  |  |  |  |
|                             |                              |                                                                      |  |  |  |  |  |
|                             | 移動 /<br>24ms<br>24ms<br>22ms | 耗助け 状态 f<br>24ms      ・<br>24ms      ・<br>24ms      ・<br>22ms      ・ |  |  |  |  |  |

## 查看调用链瀑布图

调用链路的瀑布图展示了调用链路的日志产生时间、状态、IP址/机器名称、服务名、时间轴等信息。

- 1. 在应用详情页面,选择调用链路页签,单击指定链路的Trace ID。
- 2. 在新弹出的调用链路页面上查看该调用链路的瀑布图。

## ⑦ 说明

- IP地址字段显示的是IP地址还是机器名称, 取决于应用设置页面上的显示配置。详情请参 见管理应用和标签。
- 将鼠标悬浮于服务名上,还可以查看该服务的时长、开始时间、Tag和日志事件等信息。详 情参见查看应用详情。

| 调用链路                                                   |                      |    |              |                         |                       |          |         |
|--------------------------------------------------------|----------------------|----|--------------|-------------------------|-----------------------|----------|---------|
| Span名称                                                 | 应用名                  | 状态 | IP地址         | 日志产生时间                  | 时间轴(单位:毫秒)            |          |         |
| productpage.default.svc.cluster.local:9080/productpage | istio-ingressgateway | ٠  | 192.168.0.66 | 2020-01-05 23:07:36.159 | 31.28ms               |          |         |
| productpage.default.svc.cluster.local:9080/productpage | productpage.default  | •  | 192.168.0.68 | 2020-01-05 23:07:36.160 | 30.569ms              |          |         |
| details.default.svc.cluster.local:9080/*               | productpage.default  | •  | 192.168.0.68 | 2020-01-05 23:07:36.165 | 2.433ms               |          |         |
| details.default.svc.cluster.local:9080/*               | details.default      | •  | 192.168.0.72 | 2020-01-05 23:07:36.165 | 1.4 <mark>17ms</mark> |          |         |
| v reviews.default.svc.cluster.local:9080/*             | productpage.default  | ٠  | 192.168.0.68 | 2020-01-05 23:07:36.170 |                       | 18.28ms  |         |
| reviews.default.svc.cluster.local:9080/*               | reviews.default      | ٠  | 192.168.0.67 | 2020-01-05 23:07:36.171 |                       | 17.369ms |         |
| ratings.default.svc.cluster.local:9080/*               | reviews.default      | •  | 192.168.0.67 | 2020-01-05 23:07:36.183 |                       |          | 1.918ms |
| ratings.default.svc.cluster.local:9080/*               | ratings.default      |    | 192.168.0.70 | 2020-01-05 23:07:36.183 |                       |          | 0.989ms |

## 2.向自建系统导出ASM链路追踪数据

ASM不仅支持向阿里云链路追踪服务导出链路追踪数据,同样也支持向您自建的兼容Zipkin协议的系统导出 追踪数据,本文介绍如何对ASM进行配置,将追踪数据导出至您的自建系统。

### 前提条件

- 该自建系统支持标准Zipkin协议,并通过标准Zipkin端口9411监听。若您使用Jaeger,则需要部署Zipkin Collector。
- 该自建系统部署于数据面集群内。
- 已创建一个ACK实例并添加到ASM实例中,请参见添加集群到ASM实例。
- ASM实例部署了入口网关,请参见添加入口网关服务。

#### 步骤一:为集群启用链路追踪

- 1. 登录ASM控制台。
- 2. 在左侧导航栏,选择服务网格 > 网格管理。
- 3. 在网格管理页面,找到待配置的实例,单击实例的名称或在操作列中单击管理。
- 4. 单击页面右上角的功能设置。
- 5. 在功能设置更新的面板中,选中启用链路追踪,并选择自行搭建Zipkin。
- 6. 单击**确定**。

#### 步骤二:在数据面集群部署Zipkin

1. 将下面的YAML保存为文件zipkin-server.yaml。

```
apiVersion: apps/v1
kind: Deployment
metadata:
 name: zipkin-server
 namespace: istio-system
spec:
 replicas: 1
  selector:
   matchLabels:
     app: zipkin-server
     component: zipkin
  template:
  metadata:
   labels:
     app: zipkin-server
     component: zipkin
   spec:
   containers:
     - name: zipkin-server
      image: openzipkin/zipkin
      imagePullPolicy: IfNotPresent
      readinessProbe:
           httpGet:
             path: /health
              port: 9411
            initialDelaySeconds: 5
            periodSeconds: 5
```

⑦ 说明 如果您需要使用自行准备的追踪系统YAML文件部署,请确保Deployment处在istiosystem namespace下。

#### 2. 执行以下命令,将该配置应用到数据面集群。

kubectl --kubeconfig=\${DATA\_PLANE\_KUBECONFIG} apply -f zipkin-server.yaml

↓ 注意 本文中的\${DATA\_PLANE\_KUBECONFIG}应当替换为数据面集群的Kubeconfig文件路径, \${ASM\_KUBECONFIG}应当替换为网格实例的Kubeconfig文件路径。

3. 部署完毕后确认ZipkinServer Pod正常启动。

#### 步骤三: 创建Service暴露ZipkinServer

您需要在istio-system namespace下创建名为zipkin的服务,来接收ASM的链路追踪信息或访问该服务。若需要将Zipkin暴露于公网,请使用zipkin-svc-expose-public.yaml;若不希望暴露于公网,请使用zipkin-svc.yaml。为了便于查看追踪数据,本示例使用zipkin-svc-expose-public.yaml将Zipkin Server暴露于公网端口。

↓ 注意 创建的服务名称必须为zipkin。

- 1. 将下面的内容保存为YAML文件。
  - 若需要将Zipkin暴露于公网,请使用zipkin-svc-expose-public.yaml, 文件内容如下:

```
apiVersion: v1
kind: Service
metadata:
  labels:
   app: tracing
   component: zipkin
 name: zipkin
 namespace: istio-system
spec:
 externalTrafficPolicy: Cluster
 ports:
  - name: zipkin
   port: 9411
   protocol: TCP
   targetPort: 9411
  selector:
   app: zipkin-server
   component: zipkin
  type: LoadBalancer
```

#### ○ 若不希望暴露于公网,请使用zipkin-svc.yaml,文件内容如下:

```
apiVersion: v1
kind: Service
metadata:
 labels:
   app: tracing
   component: zipkin
 name: zipkin
 namespace: istio-system
spec:
 externalTrafficPolicy: Cluster
 ports:
 - name: zipkin
  port: 9411
   protocol: TCP
   targetPort: 9411
 selector:
   app: zipkin-server
   component: zipkin
 type: ClusterIP
```

⑦ 说明 如果您需要使用自行准备的YAML文件部署Service,请确保Service处在istio-system namespace下。

#### 2. 执行以下命令将Zipkin Service应用到数据面集群。

#### #**部署内网**zipkin。

```
kubectl --kubeconfig=${DATA_PLANE_KUBECONFIG} apply -f zipkin-svc.yaml
#部署公网可以访问的zipkin。
kubectl --kubeconfig=${DATA_PLANE_KUBECONFIG} apply -f zipkin-svc-expose-public.yaml
```

## 步骤四: 部署测试应用BookInfo

#### 1. 通过Kubectl执行以下命令,将Bookinfo应用部署到数据面集群中。

kubectl --kubeconfig=\${DATA\_PLANE\_KUBECONFIG} apply -f bookinfo.yaml

#### bookinfo.yaml文件内容如下:

```
apiVersion: v1
kind: Service
metadata:
name: details
labels:
   app: details
  service: details
spec:
 ports:
 - port: 9080
  name: http
 selector:
   app: details
apiVersion: v1
kind: ServiceAccount
metadata:
 name: bookinfo-details
 labels:
  account: details
____
apiVersion: apps/v1
kind: Deployment
metadata:
 name: details-v1
 labels:
  app: details
  version: v1
spec:
 replicas: 1
 selector:
  matchLabels:
    app: details
     version: v1
 template:
   metadata:
    labels:
      app: details
      version: v1
   spec:
     serviceAccountName: bookinfo-details
     containers:
     - name: details
       image: docker.io/istio/examples-bookinfo-details-v1:1.16.2
      imagePullPolicy: IfNotPresent
      ports:
       - containerPort: 9080
******************
```

```
###########
# Ratings service
******
###########
apiVersion: v1
kind: Service
metadata:
 name: ratings
 labels:
  app: ratings
  service: ratings
spec:
 ports:
 - port: 9080
  name: http
 selector:
  app: ratings
___
apiVersion: v1
kind: ServiceAccount
metadata:
 name: bookinfo-ratings
labels:
  account: ratings
apiVersion: apps/v1
kind: Deployment
metadata:
 name: ratings-v1
 labels:
  app: ratings
  version: v1
spec:
 replicas: 1
 selector:
  matchLabels:
    app: ratings
    version: v1
 template:
  metadata:
    labels:
     app: ratings
     version: v1
   spec:
    serviceAccountName: bookinfo-ratings
    containers:
    - name: ratings
      image: docker.io/istio/examples-bookinfo-ratings-v1:1.16.2
      imagePullPolicy: IfNotPresent
     ports:
      - containerPort: 9080
******
###########
```

```
# Reviews service
*****
###########
apiVersion: v1
kind: Service
metadata:
 name: reviews
 labels:
  app: reviews
   service: reviews
spec:
 ports:
 - port: 9080
   name: http
 selector:
  app: reviews
____
apiVersion: v1
kind: ServiceAccount
metadata:
name: bookinfo-reviews
labels:
   account: reviews
___
apiVersion: apps/v1
kind: Deployment
metadata:
name: reviews-v1
labels:
   app: reviews
   version: v1
spec:
 replicas: 1
 selector:
   matchLabels:
    app: reviews
     version: v1
 template:
   metadata:
     labels:
      app: reviews
      version: v1
   spec:
     serviceAccountName: bookinfo-reviews
     containers:
     - name: reviews
       image: docker.io/istio/examples-bookinfo-reviews-v1:1.16.2
       imagePullPolicy: IfNotPresent
       env:
       - name: LOG DIR
        value: "/tmp/logs"
       ports:
       - containerPort: 9080
       volumeMounts:
```

```
- name: tmp
        mountPath: /tmp
        - name: wlp-output
         mountPath: /opt/ibm/wlp/output
     volumes:
     - name: wlp-output
       emptyDir: {}
      - name: tmp
       emptyDir: {}
____
apiVersion: apps/v1
kind: Deployment
metadata:
 name: reviews-v2
 labels:
   app: reviews
   version: v2
spec:
 replicas: 1
  selector:
   matchLabels:
     app: reviews
     version: v2
  template:
   metadata:
     labels:
       app: reviews
       version: v2
    spec:
     serviceAccountName: bookinfo-reviews
     containers:
      - name: reviews
       image: docker.io/istio/examples-bookinfo-reviews-v2:1.16.2
       imagePullPolicy: IfNotPresent
       env:
        - name: LOG_DIR
         value: "/tmp/logs"
       ports:
       - containerPort: 9080
       volumeMounts:
        - name: tmp
         mountPath: /tmp
        - name: wlp-output
         mountPath: /opt/ibm/wlp/output
     volumes:
      - name: wlp-output
       emptyDir: {}
      - name: tmp
       emptyDir: {}
___
apiVersion: apps/v1
kind: Deployment
metadata:
 name: reviews-v3
```

```
labels:
   app: reviews
  version: v3
spec:
 replicas: 1
 selector:
  matchLabels:
    app: reviews
    version: v3
 template:
   metadata:
    labels:
      app: reviews
      version: v3
   spec:
    serviceAccountName: bookinfo-reviews
    containers:
     - name: reviews
      image: docker.io/istio/examples-bookinfo-reviews-v3:1.16.2
      imagePullPolicy: IfNotPresent
      env:
      - name: LOG DIR
       value: "/tmp/logs"
      ports:
      - containerPort: 9080
      volumeMounts:
      - name: tmp
       mountPath: /tmp
      - name: wlp-output
        mountPath: /opt/ibm/wlp/output
    volumes:
     - name: wlp-output
      emptyDir: {}
     - name: tmp
      emptyDir: {}
*****
##########
# Productpage services
                    ****
###########
apiVersion: v1
kind: Service
metadata:
 name: productpage
 labels:
  app: productpage
  service: productpage
spec:
 ports:
 - port: 9080
  name: http
 selector:
   app: productpage
```

```
服务网格
```

```
apiVersion: v1
kind: ServiceAccount
metadata:
name: bookinfo-productpage
 labels:
   account: productpage
apiVersion: apps/v1
kind: Deployment
metadata:
 name: productpage-v1
 labels:
   app: productpage
   version: v1
spec:
 replicas: 1
 selector:
   matchLabels:
     app: productpage
     version: v1
  template:
   metadata:
     labels:
       app: productpage
       version: v1
    spec:
     serviceAccountName: bookinfo-productpage
     containers:
      - name: productpage
       image: docker.io/istio/examples-bookinfo-productpage-v1:1.16.2
       imagePullPolicy: IfNotPresent
       ports:
       - containerPort: 9080
       volumeMounts:
       - name: tmp
         mountPath: /tmp
     volumes:
     - name: tmp
       emptyDir: {}
___
```

2. 通过Kubectl执行以下命令,部署Bookinfo应用的VirtualServices。

kubectl --kubeconfig=\${ASM\_KUBECONFIG} apply -f virtual-service-all-v1.yaml

virtual-service-all-v1.yaml文件内容如下:

```
apiVersion: networking.istio.io/vlalpha3
kind: VirtualService
metadata:
name: productpage
spec:
 hosts:
 - productpage
 http:
  - route:
   - destination:
      host: productpage
       subset: v1
apiVersion: networking.istio.io/vlalpha3
kind: VirtualService
metadata:
 name: reviews
spec:
 hosts:
 - reviews
 http:
 - route:
   - destination:
      host: reviews
       subset: v1
___
apiVersion: networking.istio.io/vlalpha3
kind: VirtualService
metadata:
name: ratings
spec:
 hosts:
  - ratings
 http:
  - route:
   - destination:
      host: ratings
       subset: v1
___
apiVersion: networking.istio.io/vlalpha3
kind: VirtualService
metadata:
name: details
spec:
 hosts:
  - details
 http:
  - route:
    - destination:
       host: details
      subset: v1
___
```

3. 通过Kubectl执行以下命令,部署Bookinfo应用的DestinationRules。

kubectl --kubeconfig=\${ASM\_KUBECONFIG} apply -f destination-rule-all.yaml

#### destination-rule-all.yaml文件内容如下:

```
apiVersion: networking.istio.io/vlalpha3
kind: DestinationRule
metadata:
name: productpage
spec:
 host: productpage
 subsets:
  - name: v1
   labels:
     version: v1
___
apiVersion: networking.istio.io/vlalpha3
kind: DestinationRule
metadata:
 name: reviews
spec:
 host: reviews
 subsets:
  - name: v1
   labels:
     version: v1
  - name: v2
   labels:
     version: v2
  - name: v3
   labels:
     version: v3
___
apiVersion: networking.istio.io/vlalpha3
kind: DestinationRule
metadata:
 name: ratings
spec:
 host: ratings
  subsets:
  - name: v1
   labels:
     version: v1
  - name: v2
   labels:
     version: v2
  - name: v2-mysql
   labels:
     version: v2-mysql
  - name: v2-mysql-vm
   labels:
     version: v2-mysql-vm
___
apiVersion: networking.istio.io/vlalpha3
kind: DestinationRule
```

```
metadata:
  name: details
spec:
  host: details
  subsets:
  - name: v1
   labels:
    version: v1
  - name: v2
   labels:
    version: v2
```

4. 通过Kubectl执行以下命令,部署Bookinfo应用的Gateway。

kubectl --kubeconfig=\${ASM\_KUBECONFIG} apply -f bookinfo-gateway.yaml

bookinfo-gateway.yaml文件内容如下:

```
服务网格
```

```
apiVersion: networking.istio.io/vlalpha3
kind: Gateway
metadata:
name: bookinfo-gateway
spec:
 selector:
  istio: ingressgateway # use istio default controller
 servers:
  - port:
    number: 80
    name: http
     protocol: HTTP
   hosts:
   _ "*"
____
apiVersion: networking.istio.io/vlalpha3
kind: VirtualService
metadata:
name: bookinfo
spec:
 hosts:
 _ "*"
 gateways:
 - bookinfo-gateway
 http:
  - match:
   - uri:
       exact: /productpage
    - uri:
       prefix: /static
    - uri:
       exact: /login
    - uri:
       exact: /logout
    - uri:
       prefix: /api/v1/products
    route:
    - destination:
       host: productpage
       port:
         number: 9080
```

## 步骤五:产生追踪数据

1. 执行以下命令,获得入口网关地址。

```
kubectl --kubeconfig=${DATA_PLANE_KUBECONFIG} get svc -n istio-system|grep ingressgatew
ay|awk -F ' ' '{print $4}'
```

2. 使用地址 入口网关地址/productpage 访问Bookinfo应用。

## 步骤六:查看链路追踪数据

1. 执行下列命令获取Zipkin Service地址。

kubectl --kubeconfig=\${DATA\_PLANE\_KUBECONFIG} get svc -n istio-system|grep zipkin|awk -F ' ' {print \$4}'

2. 使用 Zipkin Service地址:9411 ,访问Zipkin控制台,查看追踪数据。

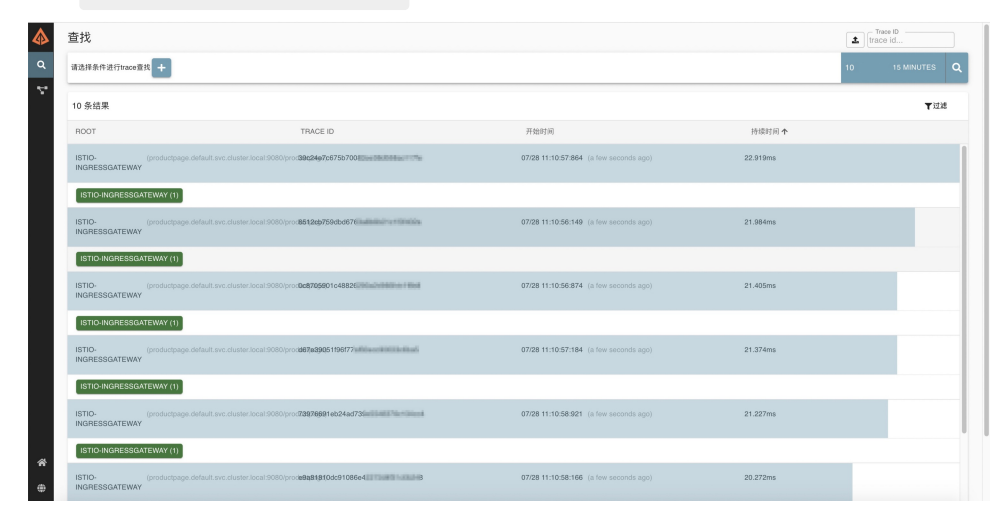

## 3.使用日志服务采集数据平面入口网关日 志

容器服务ACK(Alibaba Cloud Container Service for Kubernetes)集成了日志服务功能,您可在创建集群时 启用日志服务,采集服务网格数据平面集群入口网关的访问日志。本文主要介绍如何开启日志采集、配置日 志服务以及查看采集的日志。

#### 前提条件

- 已创建至少一个ASM实例,请参见创建ASM实例。
- 已添加至少一个ACK集群至ASM实例,请参见添加集群到ASM实例。
- 已部署至少一个入口网关到ACK集群,请参见添加入口网关服务。

#### 步骤一:为Kubernetes集群安装日志服务组件

如果您尚未创建Kubernetes集群,请执行以下步骤:

- 1. 登录容器服务管理控制台。
- 2. 在控制台左侧导航栏中,单击集群。
- 3. 在集群列表页面,单击右上角创建Kubernetes集群,具体步骤,请参见快速创建Kubernetes托管版集群。
- 4. 在组件配置步骤中,选择日志服务配置项,表示在新建的Kubernetes集群中安装日志插件。
  - 选择使用已有Project,选择一个现有的Project来管理采集的日志。

| 日志服务 | ✔ 使用日志服务     |             |          |  |  |  |  |  |
|------|--------------|-------------|----------|--|--|--|--|--|
|      | 使用已有 Project | 创建新 Project | k8s-log- |  |  |  |  |  |
|      |              |             | -        |  |  |  |  |  |

 ◎ 选择创建新Project,则自动创建一个新的Project来管理采集的日志,Project会自动命名为k8s-log-{Clust erlD}, Clust erlD表示您新建的Kubernetes集群的唯一标识。

| 日志服务 | ✔ 使用日志服务                               |             |  |  |  |  |  |
|------|----------------------------------------|-------------|--|--|--|--|--|
|      | 使用已有 Project                           | 创建新 Project |  |  |  |  |  |
|      | 将自动创建名称为 k8s-log-{ClusterID} 的 Project |             |  |  |  |  |  |

5. 完成配置后, 单击创建集群, 完成集群创建。

如果您已创建了Kubernetes集群,但未安装日志组件,请执行以下步骤:

- 1. 登录容器服务管理控制台。
- 2. 在控制台左侧导航栏中,单击集群。
- 3. 在集群列表页面中,单击目标集群名称或者目标集群右侧操作列下的详情。
- 4. 在集群管理页左侧导航栏中,单击运维管理>组件管理。
- 5. 在日志与监控列表中找到logtail-ds,单击安装。
- 6. 在提示对话框单击确定。

如果您已经创建了Kubernetes集群,并且已为集群安装了日志组件,但版本低于v0.16.24.0-1fa7551-aliyun,请执行以下步骤:

- 1. 登录容器服务管理控制台。
- 2. 在控制台左侧导航栏中,单击集群。
- 3. 在集群列表页面中,单击目标集群名称或者目标集群右侧操作列下的详情。
- 4. 在集群管理页左侧导航栏中,单击运维管理>组件管理。
- 5. 在日志与监控列表中找到logtail-ds,单击右侧的升级。
- 6. 在提示对话框单击确定。

#### 步骤二:配置日志服务

使用logtail组件采集入口网关日志,需要创建采集配置。

如果您的ASM为v1.7.5.26-gd318a562-aliyun及以上版本,需要按照以下步骤操作

- 1. 登录ASM控制台。
- 2. 在左侧导航栏,选择服务网格 > 网格管理。
- 3. 在网格管理页面,找到待配置的实例,单击实例的名称或在操作列中单击管理。
- 4. 在网格管理详情页面单击右上角的功能设置。
- 5. 在功能设置更新面板中选中启用访问日志查询,然后单击确定。

如果您的ASM版本低于v1.7.5.26-gd318a562-aliyun, 需要按照以下步骤操作

1. 创建YAML文件,文件模板如下。

⑦ 说明 您需要为每个数据平面集群准备配置文件。

```
apiVersion: log.alibabacloud.com/v1alpha1
kind: AliyunLogConfig
metadata:
 # your config name, must be unique in you k8s cluster
 name: mesh-ingress-log-config
 namespace: kube-system
spec:
 project: k8s-log-${K8SClusterId}
 # logstore name to upload log
 logstore: mesh-ingress-log
 # product code, you should not change it
  productCode: k8s-istio-ingress
  # logtail config detail
 logtailConfig:
   inputType: plugin
   configName: mesh-ingress-log-config
    inputDetail:
      plugin:
       inputs:
        - detail:
           IncludeLabel:
              io.kubernetes.pod.name: ^istio-ingressgateway-.*$
            Stderr: false
           Stdout: true
          type: service_docker_stdout
        processors:
        - detail:
```

Anchors:

- FieldName: log
- FieldType: json
- KeepSource: true
- NoKeyError: true NoMatchError: true
- SourceKey: content
- type: processor\_anchor
- type: processor\_rename
- detail:
  - DestKeys:
  - host
  - request\_length
  - body\_bytes\_sent
  - request\_time
  - method
  - url
  - version
  - req\_id
  - status
  - proxy\_upstream\_name
  - upstream\_addr
  - upstream\_response\_time
  - http\_user\_agent
  - x\_forward\_for
  - SourceKeys:
  - log\_authority
  - log\_bytes\_received
  - log\_bytes\_sent
  - log\_duration
  - log\_method
  - log\_path
  - log protocol
  - log\_request\_id
  - log\_response\_code
  - log upstream cluster
  - log\_upstream\_host
  - log\_upstream\_service\_time
  - log\_user\_agent
  - log\_x\_forwarded\_for
- 2. 替换模板中的\${K8SClusterID}为您的Kubernetes集群ClusterID。
- 3. (可选)若您存在未经过服务网格控制台创建的入口网关,且您希望采集该入口网关的日志,则您需要按照以下格式修改模板中*io.kubernetes.pod.name*的参数值。

^ (^istio-ingressgateway-.\*\$) | (^[Name-of-your-customized-ingressgateway]-.\*\$)\$

例如Ingressgateway deployment名称为my-ingressgateway,则您需要按照以下格式修改模板中*io. kubernetes.pod.name*的参数值。

^(^istio-ingressgateway-.\*\$) | (^my-ingressgateway-.\*\$)\$

4. 连接到Kubernetes集群,详细描述请参见通过kubectl工具连接集群或通过SSH连接ACK专有版集群的Master节点。

5. 在Kubernetes集群应用已完成的YAML文件。

kubectl apply -f [yaml文件路径]

## 步骤三:查看日志

完成配置后,将采集数据平面入口网关日志并存储到日志服务指定的LogProject和LogStore,您可以通过以下步骤查看日志。

- 1. 登录ASM控制台。
- 2. 在左侧导航栏,选择服务网格 > 网格管理。
- 3. 在网格管理页面,找到待配置的实例,单击实例的名称或在操作列中单击管理。
- 4. 在网格详情页面左侧导航栏选择数据平面(服务发现) > Kubernetes集群。
- 5. 在Kubernetes集群页面单击目标集群右侧可观测性列下的查看报表,可选择查看入口网关概览、入口网关访问中心、入口网关监控中心。
  - 选择入口网关概览,进入入口网关概览界面。该界面展示了网格入口的统计信息概览,包括访问地理、PV/UV、延迟、成功率等。

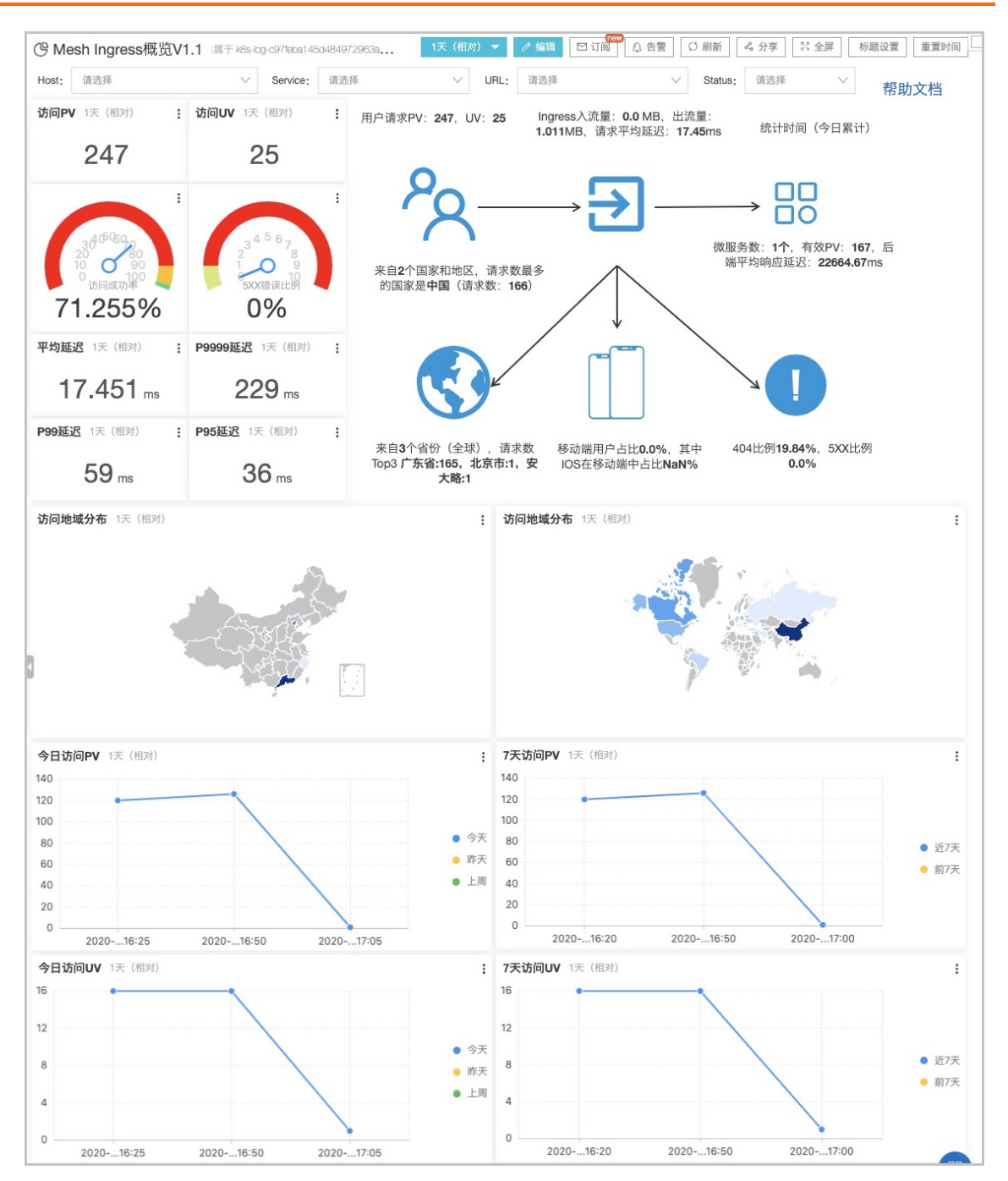

 选择入口网关访问中心,进入入口网关访问中心界面。该界面详细展示了PV/UV、地理位置、访问 来源设备等统计信息,对判断用户分布、行为有参考意义。

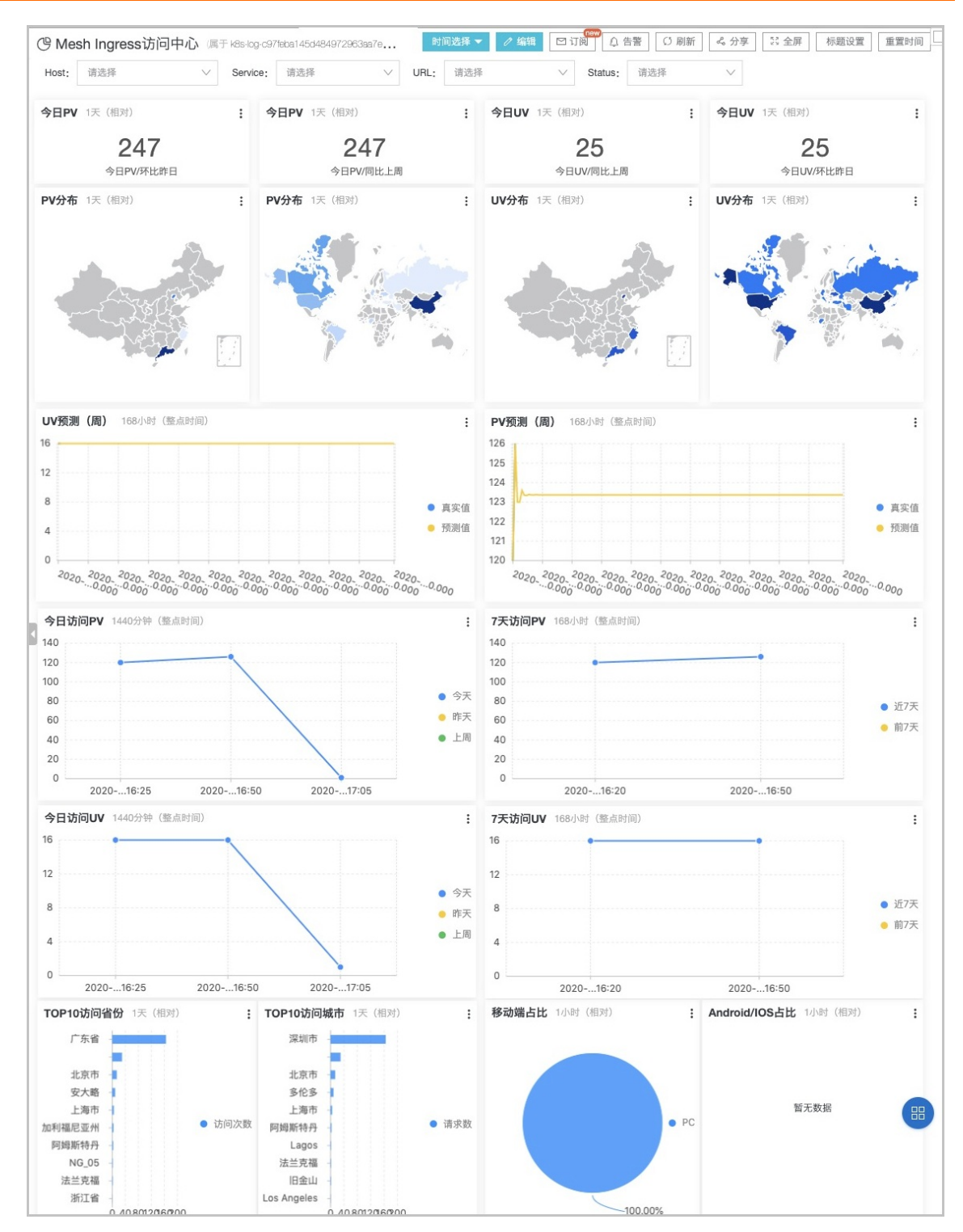

选择入口网关监控中心,进入入口网关监控中心界面。该界面展示了成功率、请求状态码、延迟等
 信息,对判断当前服务状态有重要参考意义。

| Host: 请选持                                                              |                                                      |                               |                                                       |                                                                           |                                                      |                                                                                                    |                                            |                                                                                                    |                                                       |                                                         |                                                              |
|------------------------------------------------------------------------|------------------------------------------------------|-------------------------------|-------------------------------------------------------|---------------------------------------------------------------------------|------------------------------------------------------|----------------------------------------------------------------------------------------------------|--------------------------------------------|----------------------------------------------------------------------------------------------------|-------------------------------------------------------|---------------------------------------------------------|--------------------------------------------------------------|
|                                                                        | 泽                                                    | <ul> <li>✓ Service</li> </ul> | : 请选择                                                 | V URL:                                                                    | : 请选择                                                | \<br>\                                                                                                    | Method:                                    | 请选择                                                                                                    | ~                                                     | Status: 请选择                                             | ~                                                            |
| 访问PV 1小时                                                               | † (相对) :                                             | 访问UV 1小时                      | (相对) :                                                | 入流量 1小时(相对                                                                | t) :                                                 | 出流量 1小时                                                                                                    | (相对) :                                     | 状态码分布                                                                                                    | 5 1小时(相:                                              | Ingress请求数                                              | 分布 1小                                                        |
| 24                                                                     | 7                                                    | 25                            | 5                                                     | 0 мв                                                                      |                                                      | 1.01                                                                                                    | <b>1</b> MB                                | 70                                                                                                    | • 200                                                 |                                                         |                                                              |
| 5分钟PV/同                                                                | 同比上昨日                                                | 5分钟UV/同                       | 同比昨日                                                  | 入流量(MB)/同b                                                                | 北昨日                                                  | 出流量(MB)                                                                                                    | /同比昨日                                      | 247                                                                                                    | • 400                                                 |                                                         |                                                              |
| 青求成功率                                                                  | 1小时(相对):                                             | 404比例 1小时                     | (相对) :                                                | 5XX比例 1小时(相                                                               | ]对):                                                 | 请求未转发比例                                                                                                    | 別 1小时 :                                    |                                                                                                    | 66.80%<br>426                                         |                                                         |                                                              |
| 71.2                                                                   | 55 %                                                 | 19.83                         | 38 %                                                  | 0 %                                                                       |                                                      | 31.9                                                                                                    | 84 %                                       | Method分                                                                                                    | 布 1小时 (:                                              | _ 总数                                                    | <ul> <li>istio-ingr</li> <li>51.42%</li> </ul>               |
| 成功率(code                                                               | e<400)/同比昨E                                          | 404比例/同                       | 〕比昨天                                                  | 5XX比例/同比昨                                                                 | 天                                                    | 请求未转发比例                                                                                                    | 列/同比昨天                                     | 0.                                                                                                    | 40%                                                   | 241                                                     | istio-ingr                                                   |
| 均延迟 1小                                                                 | 时(相对)                                                | P95延迟 1小时                     | (相对)                                                  | <b>P99延迟</b> 1小时(相                                                        | 对):                                                  | P9999延迟 1/2                                                                                                    | 小时(相对):                                    | 10 A                                                                                                    | 0.40%<br>4.45%ST                                      |                                                         |                                                              |
| 17.4                                                                   | 51 ms                                                | 36                            | ms                                                    | <b>59</b> ms                                                              |                                                      | 229                                                                                                    | ) ms                                       | 247                                                                                                    | 8.81%<br>HEAD                                         |                                                         |                                                              |
| 平均延迟/                                                                  | 同比昨天                                                 | P90延迟/同                       | 比昨天                                                   | P99延迟/同比时                                                                 | 天                                                    | P50延迟/同                                                                                                    | 同比昨天                                       | 2/0                                                                                                    | • -                                                   |                                                         |                                                              |
| V&UV 3600                                                              | 秒(相对)                                                |                               | :                                                     | <b>失败率</b> 3600秒(相)                                                       | 对)                                                   |                                                                                                    | :                                          | 请求延迟                                                                                                    | 3600秒(相对)                                             |                                                         |                                                              |
| 0                                                                      |                                                      | -9                            |                                                       | 100                                                                       |                                                      | 1                                                                                                    |                                            | 250                                                                                                    |                                                       |                                                         |                                                              |
| 0                                                                      |                                                      |                               |                                                       | 80<br>60                                                                  |                                                      |                                                                                                    | ● 404比例%                                   | 150                                                                                                    | /                                                     |                                                         | ● P95延迟                                                      |
| 0                                                                      |                                                      |                               | • PV                                                  | 40                                                                        | //                                                   |                                                                                                    | ● 5XX比例%                                   | 100                                                                                                    |                                                       |                                                         | ● P99延迟                                                      |
| 0                                                                      |                                                      |                               | • UV                                                  | 20                                                                        |                                                      |                                                                                                    | <ul> <li>失败率%</li> </ul>                   | E0                                                                                                    |                                                       |                                                         | P9999延;                                                      |
| 0                                                                      |                                                      | -                             |                                                       | 20                                                                        |                                                      |                                                                                                    |                                            | 50                                                                                                    |                                                       |                                                         | • 平均延迟                                                       |
| 16:                                                                    | 29                                                   | 16:51                         | 17:05                                                 | 16:29                                                                     | 16:51                                                | 17:05                                                                                                    |                                            | 16:                                                                                                    | 29 16:51                                              | 17:05                                                   |                                                              |
| ervice请求T                                                              | <b>OP10</b> 1小时(林                                    | 目对) :                         | Service失败 <sup>国</sup>                                | <b>率TOP10</b> 1小时(相刻                                                      | 对) :                                                 | Service延迟TC                                                                                                    | OP10 1小时(                                  | 相对) :                                                                                                    | Service流量                                             | <b>TOP10</b> 1小时(相对                                     | 寸)                                                           |
| rvice                                                                  | \$Q <b>PV</b>                                        | \$ Q                          | service                                               |                                                                           | a) ‡ <                                               | service                                                                                                    | \$ ○ 平均延迟                                  | \$Q.                                                                                                    | service 💠 🔾                                           | 入流量<br>(KB) ≑ ◯                                         | 出流量<br>(KB)                                                  |
| tbound 9080  <br>ige.default.svc<br>ocal                               | product 167<br>cluste                                |                               | outbound 9080 <br>ctpage.default.s<br>ster.local      | produ 1.2<br>svc.clu                                                      |                                                      | outbound 9080  p<br>ctpage.default.sv<br>ster.local                                                               | orodu 0.023006<br>c.clu                    | 5                                                                                                    | outbound 9080 <br>productpage.de<br>fault.svc.cluster | 0.0                                                     | 1035.627                                                     |
|                                                                        |                                                      |                               |                                                       |                                                                           |                                                      |                                                                                                    |                                            |                                                                                                    |                                                       |                                                         |                                                              |
| 26.9                                                                   | 4. d                                                 |                               | 24 WF.                                                |                                                                           | 4                                                    | M.96. 4                                                                                                    |                                            | (1                                                                                                    |                                                       | w                                                       |                                                              |
| 总当                                                                     | 发: 1 < 1                                             | /1 >                          | 总数:                                                   | 1 < 1                                                                     | '1 >                                                 | 总数: 1                                                                                                    | < 1                                        | /1 >                                                                                                    |                                                       | 数: 1 < 1                                                | /1 >                                                         |
| 总数<br>OP请求URL                                                          | <b>次: 1</b> < 1.<br>. 1小时(相对)                        | /1 >                          | 总数:                                                   | 1 < 1                                                                     | '1 ><br>:                                            | 总数: 1<br>TOP请求Servi                                                                                               | < 1<br>ce 1小时(相对                           | /1 ><br>对)                                                                                                    | ž                                                     | 数: 1 < 1                                                | /1 >                                                         |
| 总线<br>OP请求URL<br>I \$⊂、                                                | <b>次:1 &lt; 1</b><br>1小时(相对)<br><b>pv</b> 令 0        | , uv ¢Q                       | 总数:<br>访问成功<br>事(%) ♀                                 | 1 < <b>1</b> /                                                            | 11 ><br>:<br>入流量<br>(KB)                             | 总数: 1<br>TOP请求Servi<br>service ¢ Q                                                                                | < 1<br>ce 1小时 (相7<br>pv 令 0                | /1 ><br>정)<br>오, <b>UV</b>                                                                                                    | ž                                                     | 数:1 < 1                                                 | /1 ><br>へ 入流量<br>(KB)                                        |
| 总数<br>DP请求URL<br>I \$ 0、<br>roductpage                                 | 效:1 <<br>1小时(相对)<br>pv ♀○<br>160                     | /1 ><br>. uv ≎Q<br>1          | 总数:                                                   | 1 < 1 /<br>、<br>平均延迟 <sub>令</sub> へ<br>0.023862                           | (1 ><br>:<br>入流量<br>(KB)<br>0.0                      | 总数: 1<br>TOP请求Servi<br>service 章Q<br>outbound/9080/<br>ordiuctage de                                              | < 1<br>CCE 1小时 (相反<br>PV 令 C<br>167        | /1 ><br>対)<br>へ uv<br>3                                                                                                    | ☆ 、 访问成功<br>事(%)<br>98.8                              | 数:1 < 1                                                 | /1<br>へ<br>(KB)<br>0.0                                       |
| 总想<br>DP请求URL<br>oductpage                                             | 数:1 <<br>.1小时(相对)<br>PV ♀○<br>160<br>31              | /1 ><br>uv ¢Q<br>1<br>18      | 总数:<br><b>访问成功</b><br><b>率(%)</b><br>0.0              | 1 < 1 /<br>の<br>平均延迟 令 Q<br>0.023862<br>0.014548                          | 11 ><br>:<br>入流量<br>(KB)<br>0.0<br>0.0               | 总数: 1<br>TOP请求Servi<br>service 全 Q<br>outbound[9080][<br>productpage.de<br>fault.svc.cluster.<br>local            | < 1<br>ce 1小时(相5<br>pv 章 0<br>167          | /1 ><br>정)<br>오 <b>UV</b><br>3                                                                                                    | ž<br>↓ ○<br>ず(%)<br>98.8                              | 数:1 < 1<br>今へ 平均返迟 (<br>0.023006                        | /1 ><br>へ 入流量<br>(KB)<br>0.0                                 |
| 总道<br>DP请求URL<br>I 수 Q<br>oductpage                                    | 数: 1 <<br>・<br>1小时(相対)<br>PV  令 〇<br>160<br>31<br>11 | , uv ¢Q<br>1<br>18<br>1       | 总数:                                                   | 1 < 1 /<br>平均延迟 ç Q<br>0.023862<br>0.014548<br>0.0                        | 1 ><br>:<br>入流量<br>0.0<br>0.0                        | 总数: 1<br>TOP请求Servi<br>service \$Q<br>outbound[9080]<br>productpage.de<br>fault.svc.cluster.<br>local             | < 1<br>ce 1/JH (相)<br>pv \$ 0<br>167<br>79 | /1 ><br>))<br>및 uv<br>24                                                                                                    | ★ 访问成功<br>事(%)<br>98.8 13.92                          | 数: 1 < 1                                                | /1 ><br>へ 入読量<br>(KB)<br>0.0                                 |
| 总想<br><b>DP请求URL</b><br>中令へ<br>oductpage<br>icche/global/i<br>//ds.aif | 数:1 <<br>1小时(租对)<br>pv ◆○<br>160<br>31<br>11<br>3    | , uv ≎Q<br>1<br>18<br>1       | 总数:<br><b>访问成功</b><br>章(%) €<br>100.0<br>100.0<br>0.0 | 1 < 1 /<br>、 <b>平均延迟</b> 令 へ<br>0.023862<br>0.014548<br>0.0<br>0.0<br>0.0 | 11 ><br>:<br>入流量<br>(KB)<br>0.0<br>0.0<br>0.0<br>0.0 | 总数: 1<br>TOP请求Servi<br>service 全Q<br>outbound9080[]<br>productpage.de<br>fault.svc.cluster.<br>local<br>-<br>null | < 1<br>Ce 1小时 (相刃<br>PV 章 C<br>167<br>79   | 11 > b) a, uv a, a a, a b) a, a b) c c a, a b) c b) b) | た<br>立<br>へ                                           | 数: 1 < 1<br>(中国) (日本) (日本) (日本) (日本) (日本) (日本) (日本) (日本 | /1 ><br>、<br>、<br>、<br>、<br>流量<br>(KB)<br>0.0<br>0.0<br>null |

## 4.自定义数据面访问日志

部署在数据平面(即加入网格的Kubernetes集群)的Envoy Proxy可以输出所有访问日志,ASM支持自定义 Envoy Proxy输出的访问日志内容。本文介绍如何自定义Envoy Proxy输出的访问日志内容。

## 前提条件

- 已创建ASM实例。具体操作,请参见创建ASM实例。
- 已创建ACK集群。具体操作,请参见创建Kubernetes托管版集群。
- 添加集群到ASM实例。具体操作,请参见添加集群到ASM实例。
- 已部署入口网关服务。具体操作,请参见添加入口网关服务。
- 已部署应用到ASM实例的集群中。具体操作,请参见部署应用到ASM实例。

## 步骤一: 启用访问日志

- 1. 登录ASM控制台。
- 2. 在左侧导航栏,选择服务网格 > 网格管理。
- 3. 在网格管理页面,找到待配置的实例,单击实例的名称或在操作列中单击管理。
- 4. 在网格信息页面单击功能设置。
- 5. 在功能设置更新面板选中启用访问日志,然后单击确定。

启用访问日志(默认是开启状态), istio-proxy容器默认输出包含以下字段的日志, 如果关闭访问日志, istio-proxy容器将不会产生JSON格式的访问日志。

```
"authority for":"%REQ(:AUTHORITY)%",
"bytes received": "%BYTES RECEIVED%",
"bytes sent":"%BYTES SENT%",
"downstream local address":"%DOWNSTREAM LOCAL ADDRESS%",
"downstream remote address":"%DOWNSTREAM REMOTE ADDRESS%",
"duration":"%DURATION%",
"istio policy status":"%DYNAMIC_METADATA(istio.mixer:status)%",
"method":"%REQ(:METHOD)%",
"path":"%REQ(X-ENVOY-ORIGINAL-PATH?:PATH)%",
"protocol":"%PROTOCOL%",
"request id":"%REQ(X-REQUEST-ID)%",
"requested server name":"%REQUESTED SERVER NAME%",
"response code":"%RESPONSE CODE%",
"response flags":"%RESPONSE FLAGS%",
"route name":"%ROUTE NAME%",
"start time":"%START TIME%",
"trace id":"%REQ(X-B3-TRACEID)%",
"upstream cluster":"%UPSTREAM CLUSTER%",
"upstream host":"%UPSTREAM HOST%",
"upstream local address":"%UPSTREAM LOCAL ADDRESS%",
"upstream_service_time":"%RESP(X-ENVOY-UPSTREAM-SERVICE-TIME)%",
"upstream transport failure reason":"%UPSTREAM TRANSPORT FAILURE REASON%",
"user agent":"%REQ(USER-AGENT)%",
"x forwarded for":"%REQ(X-FORWARDED-FOR)%"
```

## 步骤二: 自定义数据面访问日志内容

- 1. 登录ASM控制台。
- 2. 在左侧导航栏,选择服务网格 > 网格管理。
- 3. 在网格管理页面,找到待配置的实例,单击实例的名称或在操作列中单击管理。
- 4. 在网格信息页面单击启用访问日志右侧的自定义访问日志格式。
- 5. 在自定义访问日志格式对话框中设置变量名称为my\_custom\_key, 变量值为%REQ(end-user)%, 然后单击确认。

本文以获取Bookinfo示例中HTTP请求的Header字段end-user为例

## 步骤三:查看访问日志

启用访问日志后,发起请求的Sidecar容器会按照自定义的访问日志格式输出访问日志。

- 1. 在浏览器地址栏输入入口网关地址: product page, 请求Product page应用。
- 2. 登录容器服务管理控制台。
- 3. 在控制台左侧导航栏中,单击集群。
- 4. 在集群列表页面中,单击目标集群名称或者目标集群右侧操作列下的详情。
- 5. 在集群管理页左侧导航栏中,选择工作负载 > 无状态。
- 6. 在无状态页面顶部设置命名空间为default,然后单击productpage-v1应用右侧操作列下的详情。

,"protocol":"HTTP/1.1","<u>ny custom key":"jason",j</u>authority\_for":"addedvalues:" dress":"172.19.16.11:33752","upstream\_transport\_failure\_reason":null,"downst ."default","trane\_id":null,"jstio\_policy\_status":null,"path":"/addedvalues/0

eam\_local\_address":"192.168.237.140

7. 在应用详情页面单击日志页签,设置Container为istio-proxy。

可以看到日志中包含名为jason的end-user, 说明自定义日志内容成功。

#### 相关操作

您还可以使用日志服务采集数据平面的AccessLog。具体操作,请参见使用日志服务采集数据平面入口网关日 志。

# 5.使用日志服务采集数据平面的 AccessLog

容器服务ACK(Alibaba Cloud Container Service for Kubernetes)集成了日志服务功能,可对服务网格数据 平面集群的AccessLog进行采集。本文介绍如何开启日志采集、配置日志服务以及查看采集的日志。

## 背景信息

0

部署在数据平面(即加入网格的Kubernetes集群)的Envoy Proxy可以输出所有访问日志,这些日志被称为 Envoy Access Log,请参见Envoy Access Log。您可以通过kubectl logs指令查看这些日志。借助阿里云日 志服务,不仅可以更便捷地查看日志,还可以对这些日志进行收集、检索或建立Dashboard。

## 步骤一:为Kubernetes集群安装日志服务组件

如果您尚未创建Kubernetes集群,请执行以下步骤:

- 1. 登录容器服务管理控制台。
- 2. 在控制台左侧导航栏中,单击集群。
- 3. 在集群列表页面,单击右上角创建Kubernetes集群,具体步骤,请参见快速创建Kubernetes托管版集群。
- 4. 在组件配置步骤中,选择日志服务配置项,表示在新建的Kubernetes集群中安装日志插件。
  - 选择使用已有Project,选择一个现有的Project来管理采集的日志。

| 日志服务                                                                                                    | ✔ 使用日志服务                 |             |          |  |  |  |  |
|----------------------------------------------------------------------------------------------------|--------------------------|-------------|----------|--|--|--|--|
|                                                                                                    | 使用已有 Project 创建新 Project |             | k8s-log- |  |  |  |  |
| 选择 <b>创建新Project</b> ,则自动创建一个新的Project来管理采集的日志,Project会自动命名为k8s-log-<br>{ClusterID},ClusterID表示您新建的Kubernetes集群的唯一标识。 |                          |             |          |  |  |  |  |
| 日志服务                                                                                                    | ✔ 使用日志服务                 |             |          |  |  |  |  |
|                                                                                                    | 使用已有 Project             | 创建新 Project |          |  |  |  |  |

将自动创建名称为 k8s-log-{ClusterID} 的 Project

5. 完成配置后, 单击创建集群, 完成集群创建。

如果您已创建了Kubernetes集群,但未安装日志组件,请执行以下步骤:

- 1. 登录容器服务管理控制台。
- 2. 在控制台左侧导航栏中,单击集群。
- 3. 在集群列表页面中, 单击目标集群名称或者目标集群右侧操作列下的详情。
- 4. 在集群管理页左侧导航栏中,单击运维管理>组件管理。
- 5. 在日志与监控列表中找到logtail-ds,单击安装。
- 6. 在提示对话框单击确定。

如果您已经创建了Kubernetes集群,并且已为集群安装了日志组件,但版本低于v0.16.24.0-1fa7551-aliyun,请执行以下步骤:

1. 登录容器服务管理控制台。

- 2. 在控制台左侧导航栏中,单击集群。
- 3. 在集群列表页面中, 单击目标集群名称或者目标集群右侧操作列下的详情。
- 4. 在集群管理页左侧导航栏中,单击运维管理>组件管理。
- 5. 在日志与监控列表中找到logtail-ds,单击右侧的升级。
- 6. 在提示对话框单击确定。

#### 步骤二:配置日志服务

使用Logtail组件采集Envoy Access Log, 需要创建采集配置。

如果您的ASM为v1.7.5.26-gd318a562-aliyun及以上版本,需要按照以下步骤操作:

- 1. 登录ASM控制台。
- 2. 在左侧导航栏,选择服务网格 > 网格管理。
- 3. 在网格管理页面,找到待配置的实例,单击实例的名称或在操作列中单击管理。
- 4. 在网格管理详情页面单击右上角的功能设置。
- 5. 在功能设置更新面板中选中启用访问日志查询,然后单击确定。

如果您的ASM版本低于v1.7.5.26-gd318a562-aliyun, 需要按照以下步骤操作:

1. 准备YAML文件, 文件模版如下。

```
apiVersion: log.alibabacloud.com/v1alpha1
kind: AliyunLogConfig
metadata:
 # your config name, must be unique in you k8s cluster
 name: mesh-access-log-config
 namespace: kube-system
spec:
  # must use same project with k8s cluster
 project: k8s-log-${K8SClusterID}
  # logstore name to upload log
 logstore: mesh-access-log
  # product code always been mesh-access-log
  productCode: mesh-access-log
  # logtail config detail
  logtailConfig:
    # docker stdout's input type is 'plugin'
    inputType: plugin
    # logtail config name, should be same with [metadata.name]
    configName: mesh-access-log-config
    inputDetail:
     plugin:
        inputs:
          - type: service docker stdout
           detail:
              # collect stdout and stderr
             Stdout: true
             Stderr: true
              IncludeEnv:
               ISTIO META POD NAME: ""
              IncludeLabel:
               io.kubernetes.container.name: "istio-proxy"
        processors:
          - type: processor json
           detail:
              # 从docker采集的数据默认key为"content"
              SourceKey: content
              ExpandConnector: ""
              KeepSource: true
              NoKeyError: true
```

## ? 说明

- 替换模板中的\${K8SClusterID}为您的K8s集群ClusterID。
- 。 每个K8s集群都需要单独准备配置文件。
- YAML文件中的project字段请务必按照k8s-log-\${K8SClusterⅠD}规则填写, logstore字段务必 保持原值, 否则会影响服务网格控制面板的显示。

#### 2. 在k8s集群应用在已编辑完成的YAML文件。

```
kubectl apply -f [YAML文件路径]
```

## 步骤三: 查看日志

完成配置后,Envoy Access Log将被采集并存储到日志服务您指定的LogProject和LogStore中,您可以通过以下步骤来查看日志。

- 1. 登录ASM控制台。
- 2. 在左侧导航栏,选择服务网格 > 网格管理。
- 3. 在网格管理页面,找到目标实例,单击实例的名称或在操作列中单击管理。
- 4. 在网格详情页面左侧导航栏选择数据平面(服务发现) > Kubernetes集群。
- 5. 在Kubernetes集群页面,单击目标集群右侧可观测性列下的查看报表,可选择查看访问日志详细记录或访问日志监控中心。
  - 访问日志监控中心则展示了多维度的日志统计数据。

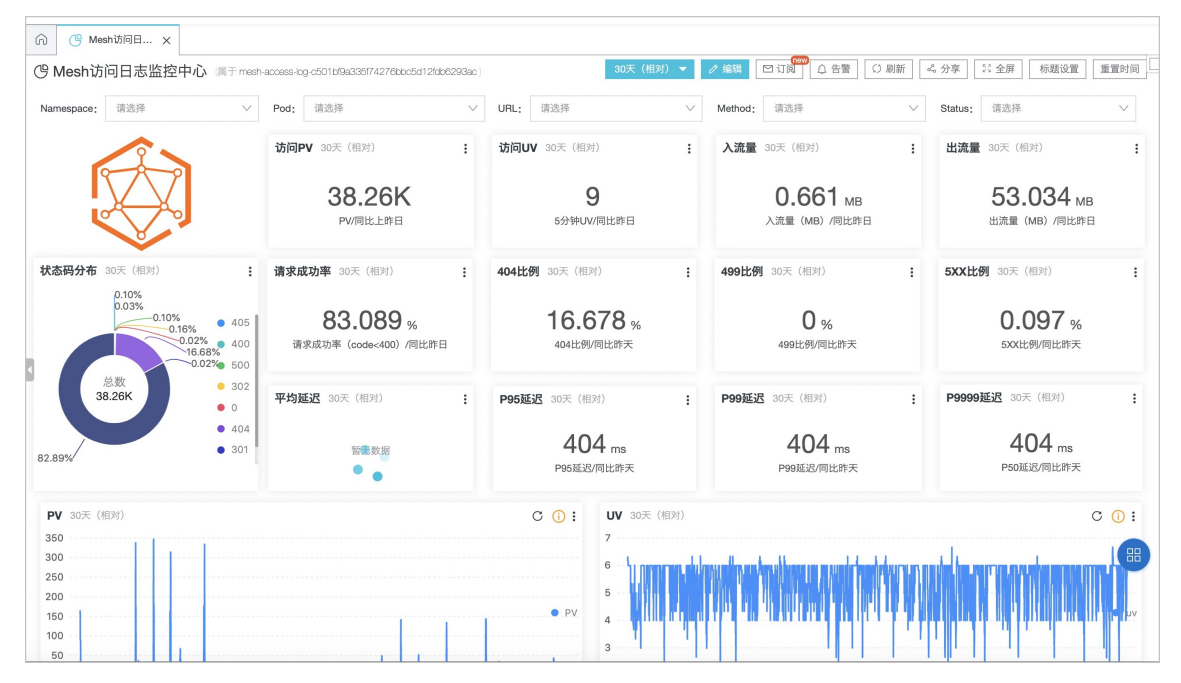

访问日志详细记录以更为易读的方式展示原始访问日志。

| ∩ C <sup>®</sup> Mes | sh访问日 🗙 🕒                             | Mesh访问日 ×              |                       |              |      |                         |                 |                      |            |               |            |
|----------------------|---------------------------------------|------------------------|-----------------------|--------------|------|-------------------------|-----------------|----------------------|------------|---------------|------------|
| () Mesh访             | 问日志详细记录                               | 属于 mesh-access-log-c50 | 01bf9a335f74276bbc5d1 | 2fdb6293ac ) |      | 本,                      | 月(相对) 👻 🥒 約     | \$\$ <b>1</b> □ 订阅 □ | 告警 〇 刷新    | ぷ 分享 😳 全屏     | 标题设置重置时间   |
| Namespace:           | 请选择                                   | ✓ Pod: 谢               | 选择                    | $\sim$       | URL: | 请选择                     | ~ N             | lethod; 请选择          | $\sim$     | Status: 请选择   | $\sim$     |
| 详细记录 本月              | 月(相对)                                 |                        |                       |              |      |                         |                 |                      |            |               | :          |
| 方向                   | ¢⊂, <b>æ</b> ⇒                        | < 目标 ≑ <               | <b>协议</b>             | 方法           | \$ Q | <b>路径</b> ≑ <<          | <b>状态码</b> ≑ << | 延迟(ms) ‡ <           | <b>请求数</b> | <b>发送(KB)</b> | 接收(KB) ≑ ୍ |
| inbound              | frontend-74bd4b<br>9-5s9qb            | 9f frontend-external   | HTTP/1.1              | GET          |      | /product/1YMWWN<br>1N4O | 200             | 119.0                | 2          | 15.577        | 0.0        |
| outbound             | loadgenerator-79<br>cb76b5-mvbvz      | d frontend             | HTTP/1.1              | GET          |      | /                       | 200             | 30.794               | 2021       | 30971.81      | 0.0        |
| outbound             | istio-ingressgatev<br>-565b974854-spg | ay frontend<br>4I      | HTTP/1.1              | GET          |      | /                       | 200             | 30.389               | 131        | 2007.748      | 0.0        |
| inbound              | frontend-74bd4b<br>9-5s9qb            | 9f frontend-external   | HTTP/1.1              | GET          |      | /                       | 200             | 29.492               | 2195       | 33639.586     | 0.0        |
| inbound              | frontend-74bd4b<br>9-5s9qb            | 9f frontend-external   | HTTP/1.1              | GET          |      | /product/2ZYFJ3G<br>M2N | 200             | 23.0                 | 1          | 7.776         | 0.0        |
| inbound              | frontend-74bd4b<br>9-5s9qb            | 9f frontend-external   | HTTP/1.1              | POST         |      | /cart                   | 302             | 22.8                 | 5          | 0.0           | 0.161      |
| outbound             | istio-ingressgatev<br>-565b974854-spg | ay frontend<br>4I      | HTTP/1.1              | GET          |      | /product/0PUK6V6E<br>V0 | 200             | 18.0                 | 1          | 7.712         | 0.0        |
| inbound              | frontend-74bd4b<br>9-5s9qb            | 9f frontend-external   | HTTP/1.1              | GET          |      | /product/66VCHSJN<br>UP | 200             | 18.0                 | 2          | 15.554        | 0.0        |
| outbound             | istio-ingressgatev<br>-565b974854-spg | ay frontend<br>4I      | HTTP/1.1              | GET          |      | /product/66VCHSJN<br>UP | 200             | 18.0                 | 1          | 7.785         | 0.0        |
| outbound             | istio-ingressgatev<br>-565b974854-spg | ay frontend<br>4I      | HTTP/1.1              | GET          |      | /product/1YMWWN<br>1N4O | 200             | 18.0                 | 1          | 7.792         | 0.0        |
| inbound              | frontend-74bd4b<br>9-5s9qb            | 9f frontend-external   | HTTP/1.1              | GET          |      | /product/6E92ZMYY<br>FZ | 200             | 17.0                 | 1          | 7.794         | 0.0        |

# 6.集成ARMS Prometheus实现网格监控

服务网格ASM集成了ARMS Promet heus功能,可以实现对服务网格的监控。

## 前提条件

已在对应的ACK集群中安装Prometheus监控插件,详情请参见安装Prometheus监控插件。

#### 背景信息

在开通ARMS之后,您可以在ARMS中为ACK集群一键安装Prometheus监控插件,此后即可通过ARMS预定义的仪表板监控Kubernetes集群的众多性能指标。

### 步骤一:在ARMS Prometheus中接入ASM

- 1. 登录ARMS控制台。
- 2. 在左侧导航栏选择Prometheus监控 > Prometheus实例列表。
- 3. 在页面左上角选择目标地域,然后单击Prometheus实例名称。
- 4. 在左侧导航栏中单击Integration接入。
- 5. 在Integration接入页面,单击添加Integration。
- 在Integration列表对话框,单击ASM图标。
   在ASM集成页面可以看到用于服务发现的YAML内容。
- 7. 单击确定。

可以看到Prometheus监控已集成了ASM。

| 集成         | 面板                                                                                                    | 操作 |
|------------|----------------------------------------------------------------------------------------------------|----|
| Kubernetes | 容器监控 (ApiServer) CoreDNS Etcd Ingress (k8s state) Kubernetes-deploy (Kubernetes-overview) Kubernetes-pod (Physical Resouces) (pod topN) | 删除 |
| ASM        | Cloud ASM Istio Mesh Cloud ASM Istio Service Cloud ASM Istio Workload                                                                   | 删除 |

## 步骤二:在ASM控制台上查看监控报表

- 1. 登录ASM控制台。
- 2. 在左侧导航栏,选择服务网格 > 网格管理。
- 3. 在网格管理页面,找到待配置的实例,单击实例的名称或在操作列中单击管理。
- 4. 在网格详情页面左侧导航栏选择数据平面(服务发现) > Kubernetes集群。
- 在Kubernetes集群页面,单击目标集群右侧可观测性列下的查看报表。
   您可以选择查看网格服务统计或工作负载统计。

#### 步骤三:在ARMS控制台上查看Prometheus访问地址

- 1. 登录ARMS控制台。
- 2. 在页面左上角选择目标地域,然后单击Prometheus实例名称。
- 3. 在左侧导航栏中单击设置。
- 4. 在设置页面单击设置页签。 在设置页签下HTTP API地址(Grafana读取地址)区域获取API接口地址,根据实际需求选择公网或 内网地址,地址格式如下:

#### ○ 公网地址

http://{region-id}.arms.aliyuncs.com:9090/api/v1/prometheus/xxxxx/{ali-uid}/{clusterid}/{region-id}

#### ○ 内网地址

http://{region-id}-intranet.arms.aliyuncs.com:9090/api/v1/prometheus/xxxxx/{ali-uid}/
{cluster-id}/{region-id}

该地址是ARMS提供的Prometheus的访问地址,您可以在Grafana中添加该地址,然后您就可以在 Grafana中查看监控图表。具体操作,请参见将阿里云Prometheus监控数据接入本地Grafana。

# 7.集成自建Prometheus实现网格监控

Prometheus是一款面向云原生应用程序的开源监控工具,本文介绍如何在ASM集成自建Prometheus实现网格监控。

## 前提条件

- 已创建ACK集群,详情请参见创建Kubernetes托管版集群。
- 已创建ASM实例,详情请参见创建ASM实例。
- 已在ACK集群中创建Prometheus实例和Grafana示例,详情请参见开源Prometheus监控。

## 步骤一:配置网格数据指标

将以下内容更新到Prometheus配置中,然后重启Prometheus实例,确保配置生效。

```
scrape configs:
# Mixer scrapping. Defaults to Prometheus and mixer on same namespace.
- job name: 'istio-mesh'
 kubernetes sd configs:
 - role: endpoints
   namespaces:
     names:
     - istio-system
 relabel configs:
 - source labels: [ meta kubernetes service name, meta kubernetes endpoint port name]
   action: keep
   regex: istio-telemetry; prometheus
# Scrape config for envoy stats
- job name: 'envoy-stats'
 metrics path: /stats/prometheus
 kubernetes sd configs:
 - role: pod
 relabel configs:
 - source_labels: [__meta_kubernetes_pod_container_port_name]
   action: keep
   regex: '.*-envoy-prom'
  - source_labels: [__address__, __meta_kubernetes_pod_annotation_prometheus_io_port]
   action: replace
   regex: ([^:]+) (?::\d+)?; (\d+)
   replacement: $1:15090
   target label: address
 - action: labeldrop
   regex: meta kubernetes pod label (.+)
  - source_labels: [__meta_kubernetes_namespace]
   action: replace
   target label: namespace
 - source labels: [ meta kubernetes pod name]
   action: replace
   target label: pod name
- job_name: 'istio-policy'
 kubernetes_sd_configs:
  - role: endpoints
   namespaces:
```

names: - istio-system relabel configs: - source\_labels: [\_\_meta\_kubernetes\_service\_name, \_\_meta\_kubernetes\_endpoint\_port\_name] action: keep regex: istio-policy; http-policy-monitoring - job\_name: 'istio-telemetry' kubernetes sd configs: - role: endpoints namespaces: names: - istio-system relabel configs: - source\_labels: [\_\_meta\_kubernetes\_service\_name, \_\_meta\_kubernetes\_endpoint\_port\_name] action: keep regex: istio-telemetry; http-monitoring - job name: 'pilot' kubernetes sd configs: - role: endpoints namespaces: names: - istio-system relabel configs: - source\_labels: [\_\_meta\_kubernetes\_service\_name, \_\_meta\_kubernetes\_endpoint\_port\_name] action: keep regex: istiod; http-monitoring - source\_labels: [\_\_meta\_kubernetes\_service\_label\_app] target label: app - job name: 'sidecar-injector' kubernetes sd configs: - role: endpoints namespaces: names: - istio-system relabel configs: - source labels: [ meta kubernetes service name, meta kubernetes endpoint port name] action: keep regex: istio-sidecar-injector; http-monitoring

## 步骤二: 创建EnvoyFilter

- 1. 登录ASM控制台。
- 2. 在左侧导航栏,选择服务网格 > 网格管理。
- 3. 在网格管理页面,找到待配置的实例,单击实例的名称或在操作列中单击管理。
- 4. 在网格管理详情页面单击右上角的功能设置。

⑦ 说明 请确保ASM实例的Istio为v1.6.8.4及以上版本。

5. 在**功能设置更新**对话框中选中**开启采集Prometheus监控指标**,然后单击**确定**。 ASM将自动生成采集Prometheus监控指标相关的EnvoyFilter配置。

步骤三:产生监控数据

请求数据平面的服务,这里以Bookinfo为例,详细介绍请参见入门指引。进入Productpage页面,多次刷新 页面,以产生监控数据。

| BookInfo Sample                                                                                                    | Sign in                                                                                                    |
|----------------------------------------------------------------------------------------------------|----------------------------------------------------------------------------------------------------|
| The Comedy<br>Summary: Wikipedia Summary: The Comedy of Errors is one of William Shakespeare's early plays. It is his shortest<br>identity, in addition to puns and word play.                         | y of Errors<br>and one of his most farcical comedies, with a major part of the humour coming from slapstick and mistaken |
| Book Details                                                                                                    | Book Reviews                                                                                                    |
| Type:         paperback         Pages:         200         Publisher:         PublisherA         Language:         English         ISBN-10:         1234567690         ISBN-13:         123-1234567890 | An extremely entertaining play by Shakespeare. The slapstick humour is refreshing!                                       |

#### 结果验证

● 验证Envoy是否采集监控指标数据。

执行以下命令,返回监控指标数据,表示Envoy采集监控指标数据。若没有数据,则Envoy没有在采集监 控指标数据。

```
details=$(kubectl get pod -l app=details -o jsonpath={.items..metadata.name})
kubectl exec $details -c istio-proxy -- curl -s localhost:15090/stats/prometheus |grep is
tio
```

- 查看Prometheus网格监控指标数据。
  - i. 登录容器服务管理控制台。
  - ii. 在控制台左侧导航栏中, 单击集群。
  - iii. 在集群列表页面中,单击目标集群名称或者目标集群右侧操作列下的详情。
  - iv. 在集群管理页左侧导航栏中,选择网络 > 服务。
  - v. 在服务页面找到Prometheus, 单击Prometheus对应的外部端点。
  - vi. 在Prometheus页面输入istio\_requests\_total,单击Execute,显示以下页面所示结果。

| Prom                               | eus Alerts Graph Status → Help Classic UI                                                                                                    |          |
|------------------------------------|----------------------------------------------------------------------------------------------------|----------|
| 🗆 En                               | query history 🗌 Use local time                                                                                                    |          |
| Q                                  | o_requests_total Exec                                                                                                    | ute      |
| Tab                                | Graph Load time: 20ms Resolution: 14s Result se                                                                                                    | ries: 16 |
| <                                  | Evaluation time                                                                                                    |          |
| istic<br>des<br>des<br>resp<br>sou | sets_told[connection_security_policy="unknown", destination_app="unknown", destination_canonical_tervision="latest" destination_canonical_service="unknown", destination_uninopal="unknown",<br>or_service="ratings_bookinfo.suc.cluster.local", destination_service_namespace="unknown", destination_vervice_namespace="unknown", destination_vervice="unknown", destination_vervice_namespace="unknown", destination_vervice="unknown", destination_vervice="                                                         | 1        |
| istic<br>des<br>des<br>repo<br>sou | iests_total(connection_security_policy="unknown", destination_app="ratings", destination_canonical_revision="v1", destination_canonical_service="ratings", destination_service_namespace="bookinfo",<br>n_principal="spiffe://clusterl.oca/ins/bookinfo/sa/bookinfo-ratings", destination_service_names"/ destination_service_names"/ destination_service_names"// destination_service_names"//<br>n_version="v1", destination_workload="ratings-v1", destination_workload_mamespace="bookinfo",<br>source"; roquex_protocol="http://seponse_code="2007", response_lags="*," source_app="reviews", ce_canonical_revision="v2", source_anonical_service="reviews",<br>rincipal="spiffe://cluster.local/ns/bookinfo-sa/bookinfo-reviews", source_versicae="reviews", v2", source_workload="reviews", v2", source_workload="reviews", v2", source_workload="reviews", source_workload="reviews", v2", source_workload="reviews", v2", source_workload="reviews", source_workload="reviews", v2", source_workload="reviews", v2", source_workload="reviews", v2", source_workload="reviews", v2", source_workload="reviews", v2", source_workload="reviews", v2", source_workload="reviews", v2", source_workl | 19       |

- 查看Grafana网格监控指标数据。
  - i. 登录容器服务管理控制台。
  - ii. 在控制台左侧导航栏中, 单击集群。

iii. 在集群列表页面中,单击目标集群名称或者目标集群右侧操作列下的详情。

iv. 在集群管理页左侧导航栏中,选择网络 > 服务。

- v. 在服务页面搜索找到Grafana, 单击Grafana对应的外部端点。
- vi. 在Grafana页面选择Istio Workload Dashboard,显示以下页面所示结果。

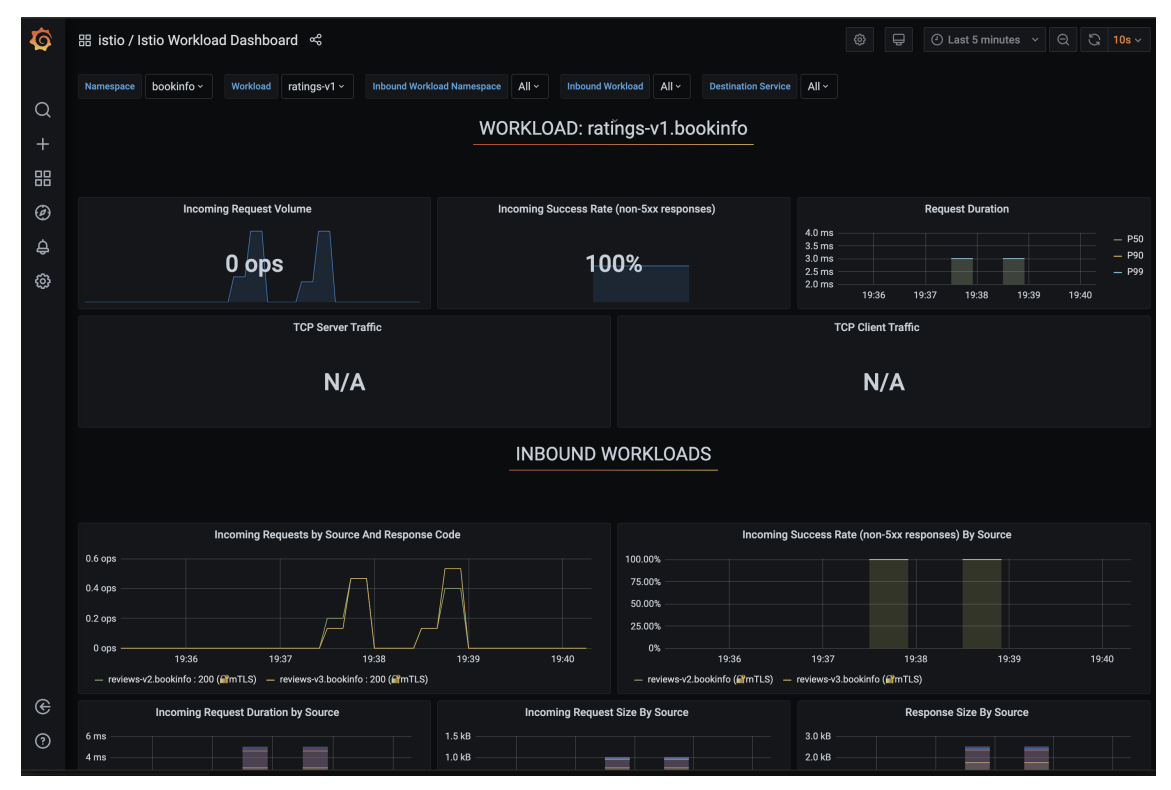

# 8.集成自建Skywalking实现网格可观测 性

Skywalking是一款面向云原生应用程序的开源APM工具,具有分布式追踪、性能指标分析、应用和服务依赖 分析等功能。本文介绍ASM如何集成Skywalking查看应用的监控指标,实现网格可观测性。

### 前提条件

- 已创建ASM实例。具体操作,请参见创建ASM实例。
- 已创建ACK集群。具体操作,请参见创建Kubernetes托管版集群。
- 添加集群到ASM实例。具体操作,请参见<mark>添加集群到ASM实例</mark>。
- 已部署应用到ASM实例的集群中。具体操作,请参见部署应用到ASM实例。本文以Bookinfo应用为例。
- 已在ACK集群中创建Skywalking。具体操作,请参见使用 SkyWalking 和 Envoy 访问日志服务对服务网格 进行观察。

#### 步骤一: 创建Skywalking的服务

- 1. 登录容器服务管理控制台。
- 2. 在控制台左侧导航栏中,单击集群。
- 3. 在集群列表页面中,单击目标集群名称或者目标集群右侧操作列下的详情。
- 4. 在集群管理页左侧导航栏中,选择网络 > 服务。
- 5. 在服务页面单击创建。
- 6. 在创建服务对话框中配置参数,然后单击创建。

以下为重点参数描述,其他参数请参见管理服务。

- 类型:选择服务访问的方式,本例选择**负载均衡**和公网访问。
- 关联:选择服务要绑定的后端应用,本例为Skywalking。
- 端口映射:添加服务端口和容器端口,容器端口需要与后端Pod暴露的容器端口一致,本例为 11800。

在服务页面单击目标服务右侧外部端点列下的地址,即可跳转到Skywalking页面。

#### 步骤二: 启用自建Skywalking

- 1. 登录ASM控制台。
- 2. 在左侧导航栏,选择服务网格 > 网格管理。
- 3. 在网格管理页面,找到待配置的实例,单击实例的名称或在操作列中单击管理。
- 4. 在网格详情页面单击右上角的功能设置。
- 5. 在功能设置更新面板选中启用自建Skywalking, 输入Skywalking服务的域名和端口, 然后单击确定。

### 步骤三:请求Bookinfo应用

- 下载siege压测工具,并配置环境变量。
   关于siege的详细信息,请参见siege。
- 2. 在本地终端执行以下命令,持续请求bookinfo应用,以便产生流量数据。

GATEWAY\_URL=\$(k -n istio-system get service istio-ingressgateway -o jsonpath='{.status. loadBalancer.ingress[0].ip}') siege -c 3 "http://\${GATEWAY URL}/productpage"

## 步骤四: 查看应用的监控指标

• 在Skywalking页面顶部单击拓扑图,查看服务之间的调用链路情况。

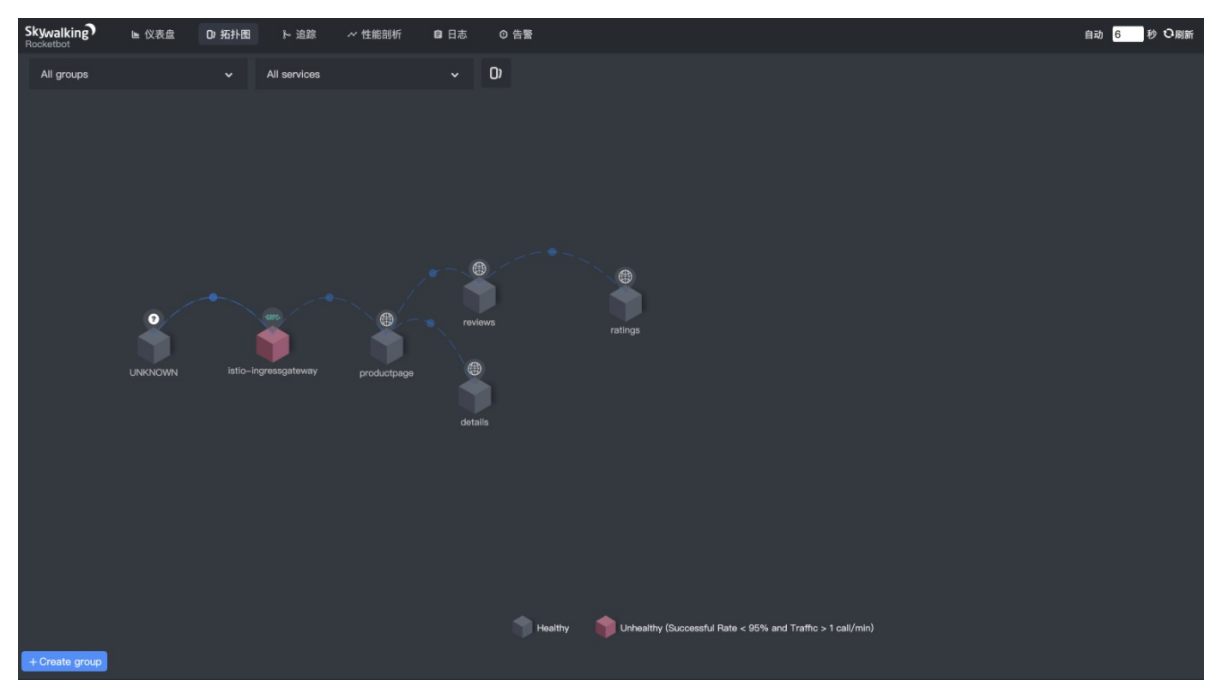

• 在Skywalking页面顶部单击仪表盘,然后单击Global,查看服务的负载、延迟、健康等状态。

| Skywalking                                                                                                    | ト 追踪                       | ~ 性能剖析 自日志 ③告警                                                                         |                |                                                                                                    |                         | 自动 <mark>6 秒</mark>                                                                  | ひ刷新          |
|----------------------------------------------------------------------------------------------------|----------------------------|----------------------------------------------------------------------------------------|----------------|----------------------------------------------------------------------------------------------------|-------------------------|--------------------------------------------------------------------------------------|--------------|
| APM Database Istio Istio Data                                                                                                    |                            |                                                                                        |                |                                                                                                    |                         |                                                                                      |              |
| 6 D 占 Q <sup>服务组</sup> 6                                                                                                    | 当前服的<br>istio-ir           | 务<br>ngressgateway Y 〈> <sup>当前端点</sup><br>/?spm=5176.20205                            | 20152.0.0.4    | 9fd16ddq4WqkC Y 📮 <sup>当前实例</sup><br>istio-ingressgatev                                                                                                    | vay-c959dft             | o76-782jj.istio-system 💙                                                             |              |
| Global Service Instance Endpoint 🗈 🛃                                                                                                    |                            |                                                                                        |                |                                                                                                    |                         |                                                                                      |              |
| Services Load ( CPM – calls per minute )                                                                                                    | ô                          | Slow Services ( ms )                                                                   | ô              | Un-Health Services (Apdex)                                                                                                    | ô                       | Slow Endpoints ( ms )                                                                | ô            |
| 11 istio-ingressgateway                                                                                                    | Ē                          | 469 reviews                                                                            | Ē              | 0.7272 istio-ingressgateway                                                                                                    | Ē                       | 513 istio-ingressgateway - /productpage                                              | ۵            |
| 9 productpage                                                                                                    | Ē                          | 227 productpage                                                                        | ÷              | 0.75 reviews                                                                                                    | Ē                       | 507 productpage – /productpage                                                       | Ē            |
| 4 details                                                                                                    | Ē                          | 190 istio-Ingressgateway                                                               | Ē              | 0.8888 productpage                                                                                                    | Ē                       | 469 reviews - /reviews/0                                                             | ۵            |
| 4 reviews                                                                                                    | Ē                          | 3 ratings                                                                              | Ē              | 1 details                                                                                                    | Ē                       | 14 istio-ingressgateway - /static/bootstrap/js/b                                     | 🖻            |
| 2 ratings                                                                                                    | Ē                          | 1 details                                                                              | Ē              | 1 ratings                                                                                                    | Ē                       | 7 istio-ingressgateway – /static/jquery.min.js                                       | Ē            |
|                                                                                                    |                            |                                                                                        |                |                                                                                                    |                         | 6 istio-ingressgateway - /static/bootstrap/css/k                                     | o 🖻          |
|                                                                                                    |                            |                                                                                        |                |                                                                                                    |                         | nroductnace – /static/hootstran/css/hootstrai                                        | , E          |
| Global Response Latency ( percentile in ms )                                                                                                    |                            |                                                                                        | ô              | Global Heatmap ( ms )                                                                                                    |                         |                                                                                      | ô            |
| P50     P75     P90     P95     P99  1,000  800  400  0  17,11 17,12 17,13 17,14 17,16 17,16 17,16 04-14 04-14 04-14 04-14 04-14 04-14 04-14 04-14 04-14 04-14 04-14 04-14 04-14 04-14 04-14 04 0 0 0 0 0 0 0 0 0 0 0 0 0 0 0 0 0 | 17:17 17:18<br>14-14 04-14 | 17:19 17:20 17:21 17:22 17:23 17:24 17:25<br>04-14 04-14 04-14 04-14 04-14 04-14 04-14 | 17:26<br>04-14 | 2000<br>1900<br>1900<br>1900<br>1000<br>1000 | 17217 1721<br>04–14 04– | 8 1719 1720 1721 1722 1723 1724 1725 17<br>14 04-14 04-14 04-14 04-14 04-14 04-14 04 | -226<br>1-14 |
|                                                                                                    |                            |                                                                                        |                | 20                                                                                                    | 021-04-14 17            | 1:11 ~ 2021-04-14 17:26 中 服务器时区 UTC                                                  | +0           |

• 在Skywalking页面顶部单击**仪表盘**,然后单击Service,查看服务的平均延迟、负载、成功率等数据。

| Skywalking ► 仪表盘 D 拓扑图 ト ;<br>Rocketbot                                                                      | 自該 ~ 性能音                                   | 岈              | 自日志 ◎ 告警                                               |                                                                      |            |                 | 自动 6 秒 1                                                            | の刷新 |
|----------------------------------------------------------------------------------------------------|--------------------------------------------|----------------|--------------------------------------------------------|----------------------------------------------------------------------|------------|-----------------|---------------------------------------------------------------------|-----|
| APM Database Istio Istio Data Plane                                                                          |                                            |                |                                                        |                                                                      |            |                 |                                                                     |     |
|                                                                                                    | 前服务<br>views 🖌 🔇                           | 当前<br>/revi    | 端点<br>iews/0 	 🗣 📮 <sup>当前实例</sup><br>reviews-v1-7f99c | cc4496-xz96c.default 💙                                               |            |                 |                                                                     |     |
| Global Service Instance Endpoint 🗅 🛃                                                                         |                                            |                |                                                        |                                                                      |            |                 |                                                                     |     |
| Service Apdex                                                                                                | Service Avg                                | Respons        | se Time ( ms )                                         | Successful Rate ( % )                                                |            | ô               | Service Load ( CPM – calls per minute )                             | ô   |
| 0.75                                                                                                    | 500<br>400<br>200<br>100<br>17:11<br>04-14 | 17:14<br>04-14 | 17:17 17:20 17:23<br>04-14 04-14 04-14 04-14           | 100.00                                                               |            |                 | 4.00                                                                |     |
| Service Apdex                                                                                                | Service Resp                               | oonse Ti       | ime Percentile ( ms ) 🛛 🖒                              | Successful Rate ( % )                                                |            | ô               | Service Load ( CPM - calls per minute )                             | 8   |
| 0.5<br>0.7<br>0.6<br>0.5<br>0.5<br>0.2<br>0.1<br>0.1<br>0.1<br>0.1<br>0.1<br>0.1<br>0.1<br>0.1<br>0.1<br>0.1 | P50     P50     1                          | 75 • 1         | P90 P95 P99                                            | 100<br>80<br>60<br>40<br>20<br>0<br>17/11<br>17/14<br>17/17<br>17/17 | 17:20      | 17:23 17:26     | 4<br>2<br>1<br>0<br>17/11 17/33 17/15 17/17 17/19 17/21 17/23 17/24 |     |
| 04-14 04-14 04-14 04-14 04-14 04-1<br>Septides Instances Load (CPD4, collis per priorite.)                   | 4 04–14                                    | 04-14          | 04-14 04-14 04-14 04-14<br>Slow Social Instance (ms.)  | 04–14 04–14 04–14                                                    | 04-14<br>A | 04-14 04-14     | 04-14 04-14 04-14 04-14 04-14 04-14 04-14 04-14 04-14 04-14         | 4   |
| 2 reviews-v1-7f99cc4496-xz96c.default                                                                        |                                            | Ē              | 935 reviews-v2-7d79d5bd5d-bgxcc.                       | default                                                              | Ē          | 100 reviews-v1- | -7f99cc4496-xz96c.default                                           | Ē   |
| 1 reviews-v2-7d79d5bd5d-bgxcc.default                                                                        |                                            | Ē              | 935 reviews-v3-7dbcdcbc56-hg4b8                        | default                                                              | Ē          | 100 reviews-v2- | -7d79d5bd5d-bgxcc.default                                           | Ē   |
| 1 reviews-v3-7dbcdcbc56-hg4b8.default                                                                        |                                            | Ē              | a reviews-v1-7f99cc4496-xz96c.def                      | ault                                                                 | Ē          | 100 reviews-v3- | -7dbcdcbc56-hg4b8.default                                           | Ē   |
|                                                                                                    |                                            |                |                                                        |                                                                      |            | 2021-04-14 1    | 7:11 ~ 2021-04-14 17:26 中 服务器时区 UTC +                               | 0   |

• 在Skywalking页面顶部单击仪表盘,然后单击Instance,查看实例的各项监控指标。

| Skywalking)                                                                                         | ✓ 性能剖析 自日志 ○ 告警                                                                 |                                                                                                  | 自动 6 秒 〇刷新                                                                                                    |
|----------------------------------------------------------------------------------------------------|---------------------------------------------------------------------------------|--------------------------------------------------------------------------------------------------|----------------------------------------------------------------------------------------------------|
| APM Database Istio Istio Data Plane                                                                 |                                                                                 |                                                                                                  |                                                                                                    |
| も L L C <sup>服务組</sup> 色 <sup>当前服</sup> review                                                      | 务<br>rs ~ 〈〉 <sup>当前端点</sup> ~ <b>ロ</b> <sup>当前实例</sup><br>reviews-v1-7f95      | cc4496-xz96c.default                                                                             |                                                                                                    |
| Global Service Instance Endpoint 🖿 🕁                                                                |                                                                                 |                                                                                                  |                                                                                                    |
| Service Instance Load ( CPM – calls per minute )                                                    | Service Instance Successful Rate ( %                                            | ) 👌 Service Instance L                                                                           | atency ( ms )                                                                                                    |
| 2<br>1.5<br>0.5<br><u>17:23 04-14</u><br>0<br><u>17:31 17:13</u> 17:15<br>● service_instance_cpm: 0 | 22 17.25 17.11 17.13 17.15 17.17                                                | 17:19<br>17:21<br>17:23<br>17:25<br>17:11<br>17:13                                               | 1745 1747 1749 1721 1723 1725                                                                                              |
| JVM CPU (Java Service) (%)                                                                          | JVM Memory (Java Service) ( MB )                                                | JVM GC Time ( ms )                                                                               | JVM GC Count                                                                                                    |
| 1                                                                                                   | ● instance_jvm_memory_heap ● instance_jvm_r ◀ 1/3 ►                             | ● instance_jvm_young_gc_time  ● instance_jvm_  < 1/2 ▶                                           | ● instance_jvm_young_gc_count ● instance_jvn 《 1/2 ▶                                                                       |
| 0.8                                                                                                 | 1                                                                               | 1                                                                                                | 0.8                                                                                                    |
| 0.6                                                                                                 | 0.8                                                                             | 0.8                                                                                              | 0.6                                                                                                    |
| 0.2                                                                                                 | 0.4                                                                             | 0.4                                                                                              | 0.4                                                                                                    |
| 0<br>17:11 17:14 17:17 17:20 17:23 17:26<br>04-14 04-14 04-14 04-14 04-14 04-14                     | 0<br>17:11 17:14 17:17 17:20 17:23 17:26<br>04-14 04-14 04-14 04-14 04-14 04-14 | 0<br>17:11 17:14 17:17 17:20 17:23 17:28<br>04-14 04-14 04-14 04-14 04-14 04-14                  | 0<br>17:11 17:14 17:17 17:20 17:23 17:28<br>04-14 04-14 04-14 04-14 04-14 04-14                                            |
| JVM Thread Count (Java Service)                                                                     | CLR CPU (.NET Service) ( % )                                                    | CLR GC (.NET Service)                                                                            | CLR Heap Memory (.NET Service) ( MB )                                                                                      |
| ● instance_jvm_thread_live_count ● instance_jv 🔌 1/3 🕨                                              | 1                                                                               | instance_clr_gen0_collect_count  instance_c < 1/3                                                | 1                                                                                                    |
| 1                                                                                                   | 0.8                                                                             | 1                                                                                                | 0.8                                                                                                    |
| 0.8                                                                                                 | 0.6                                                                             | 0.6                                                                                              | 0.6                                                                                                    |
| 0.6                                                                                                 | 0.4                                                                             | 0.4                                                                                              | 0.4                                                                                                    |
| 0.2                                                                                                 | 0.2                                                                             | 0.2                                                                                              | 0.2                                                                                                    |
| 0<br>17:11 17:14 17:17 17:20 17:23 17:28<br>04-14 04-14 04-14 04-14 04-14 04-14                     | 0<br>17:11 17:14 17:17 17:20 17:23 17:28<br>04-14 04-14 04-14 04-14 04-14 04-14 | 0<br>17:11 17:14 17:17 17:20 17:23 17:28<br>04-14 04-14 04-14 04-14 04-14 04-14<br>2021-84-14 1; | 0<br>17:11 17:14 17:17 17:20 17:23 17:26<br>04-14 04-14 04-14 04-14 04-14 04-14<br>7:11 ~ 2021-04-14 17:26 中 服务器时区 UTC + 0 |

• 在Skywalking页面顶部单击**仪表盘**,然后单击Endpoint,查看端点的各项监控指标。

| Skywalking) Le 仪表盘 D 拓扑图 》 追踪<br>Rocketbot                                 | ✓ 性能剖析 自日志 ○ 告警                                                                  |                                                                            | 自动 6 秒 〇刷新                                                                 |
|----------------------------------------------------------------------------|----------------------------------------------------------------------------------|----------------------------------------------------------------------------|----------------------------------------------------------------------------|
| APM Database Istio Istio Data Plane                                        |                                                                                  |                                                                            |                                                                            |
| 合 E 止 ひ <sup>服务组</sup> 合 rating                                            | /务<br>s ✔ 〈〉 /fatings/0 ✔ 묘 当前实例<br>ratings-v1-7dc9                              | 8c7588-sz9kn.default 💙                                                     |                                                                            |
| Global Service Instance Endpoint 🗅 🕁                                       |                                                                                  |                                                                            |                                                                            |
| Endpoint Load in Current Service ( CPM – calls per minute                  | ) 6 Slow Endpoints in Current Service ( m                                        | is ) 👌 Successful Rate in                                                  | Current Service (%)                                                        |
| 2 /ratings/0                                                               | 🖹 🛛 /ratings/0                                                                   | E 100 /ratings/0                                                           | 8                                                                          |
|                                                                            |                                                                                  |                                                                            |                                                                            |
|                                                                            |                                                                                  |                                                                            |                                                                            |
|                                                                            |                                                                                  |                                                                            |                                                                            |
|                                                                            |                                                                                  |                                                                            |                                                                            |
|                                                                            |                                                                                  |                                                                            |                                                                            |
| Endpoint Load                                                              | Endpoint Avg Response Time ( ms )                                                | Endpoint Response Time Percentile (ms)                                     | Endpoint Successful Rate (%)                                               |
| 2                                                                          | 3                                                                                | ● P50 ● P75 ● P90 ● P95 ● P99                                              | 100                                                                        |
| 15                                                                         | 2.5                                                                              | 1                                                                          | 80                                                                         |
|                                                                            | 2                                                                                | 0.8                                                                        | 60                                                                         |
| 1                                                                          | 1.5                                                                              | 0.6                                                                        |                                                                            |
|                                                                            | 1                                                                                | 0.4                                                                        | 40                                                                         |
| 0.5                                                                        | 0.5                                                                              | 0.2                                                                        | 20                                                                         |
| 0 -                                                                        | 0 -                                                                              | 0                                                                          | 0                                                                          |
| 17:11 17:14 17:17 17:20 17:23 17:26<br>04-14 04-14 04-14 04-14 04-14 04-14 | 17:11 17:14 17:17 17:20 17:23 17:26<br>04–14 04–14 04–14 04–14 04–14 04–14 04–14 | 17:11 17:14 17:17 17:20 17:23 17:26<br>04-14 04-14 04-14 04-14 04-14 04-14 | 17:11 17:14 17:17 17:20 17:23 17:26<br>04-14 04-14 04-14 04-14 04-14 04-14 |
|                                                                            |                                                                                  | 2021-04-14 1                                                               | 7:11 ~ 2021-04-14 17:26 中 服务器时区 UTC + 0                                    |

## 9.使用链路追踪实现网格内外应用的一体 化追踪

ASM可以便捷地为部署在网格内的应用提供链路追踪能力,但要实现网格内和网格外应用的一体化追踪,需 要使用链路追踪系统以形成调用链。本文将演示如何通过阿里云链路追踪让网格外部应用调用网格内部应用 并形成一个完整的链路追踪信息。

## 前提条件

- 已创建一个ASM实例,并已将ACK集群添加到ASM实例中。具体操作,请参见创建ASM实例和添加集群到 ASM实例。
- ASM实例部署了入口网关,便于访问网格内应用。详情请参见添加入口网关服务。
- 准备一个用于运行网格外示例应用的环境,并安装Python 2.7。
- 启用了链路追踪并选择了阿里云链路追踪。详情请参见编辑ASM实例。

#### 背景信息

- 本示例将部署一个用Python编写的应用ExternalProxy。该应用会启用一个HTTP Server,当ExternalProxy 的根路径被访问时,会调用网格内应用BookInfo的Productpage应用。
- 本示例将使用XTrace为追踪系统进行演示。若您使用自行部署的Zipkin兼容的追踪系统,可以将该系统上 报地址暴露于网格外应用可以访问的地址,可以跳过步骤二:获取链路追踪Tracing Analysis的接入点地 址,直接参照步骤三:部署网格外应用ExternalProxy使用该地址作为上报地址即可。

#### 步骤一: 部署网格内应用BookInfo

1. 通过kubectl执行以下命令,将Bookinfo应用部署到ASM实例的集群中。

BookInfo应用的YAML文件,请从Git Hub下载。

kubectl --kubeconfig=\${DATA\_PLANE\_KUBECONFIG} apply -f bookinfo.yaml

2. 部署Bookinfo应用的VirtualService。

VirtualService的YAML文件,请从GitHub下载。

kubectl --kubeconfig=\${ASM\_KUBECONFIG} apply -f virtual-service-all-v1.yaml

3. 部署Bookinfo应用的DestinationRule。

DestinationRule的YAML文件,请从Github下载。

kubectl --kubeconfig=\${ASM\_KUBECONFIG} apply -f destination-rule-all.yaml

4. 部署Bookinfo应用的Gateway。

Gateway的YAML文件,请从Git Hub下载。

kubectl --kubeconfig=\${ASM\_KUBECONFIG} apply -f bookinfo-gateway.yaml

## 步骤二:获取链路追踪Tracing Analysis的接入点地址

- 1. 登录链路追踪Tracing Analysis控制台。
- 2. 在左侧导航栏单击**概览**。
- 3. 在右侧区域单击接入流程页签, 然后单击查看接入点信息。

- 4. 查看接入点地址。
  - i. 选择地域。应此处您需要选择BookInfo应用部署的ACK集群所在地域来上报数据,否则追踪信息无法关联。
  - ii. 单击下方显示Token,并根据您的ExternalProxy部署位置决定选择公网或私网接入点地址。

因为ExternalProxy通过Zipkin V1 API进行数据上报,所以这里我们需用选用V1版本的接入点地址。

| ≡ (-) 阿里云 [4 | 华北1(青岛) ▼   |                                              | Q 搜索文档、控制台、API、制                | ¥决方案和资源             | 费用 工 | 单 备案 | 企业 | 支持 | 官网        | 2        | ۵.      | Ä   | 0 | 简体 |
|--------------|-------------|----------------------------------------------|---------------------------------|---------------------|------|------|----|----|-----------|----------|---------|-----|---|----|
| 链路追踪         | 集群配置        | 接入点信息 采样配置                                   |                                 |                     |      |      |    |    |           |          |         |     |   |    |
| 概览           | 集群信息 显示     | Token                                        |                                 |                     |      |      |    |    |           |          |         |     |   |    |
| 应用列表         | 客户端采集工具     | Jaeger Zipkin SkyWalking                     |                                 |                     |      |      |    |    |           |          |         |     |   |    |
| 全局拓扑         | 注意: 一般情况下请: | 选择v2接口。在Istio、Molten等特定场景下请选                 | 释v1接口。使用Sleuth组件时,baseUrl       | 下包含"/api/v2/spans". | •    |      |    |    |           |          |         |     |   |    |
| 链路入口         | 地域          | 相关信息                                         |                                 |                     |      |      |    |    |           |          |         |     |   |    |
| 主机分析·NEW     |             | v2版本接入点                                      |                                 |                     |      |      |    |    |           |          |         | ٦   |   |    |
| 数据库调用        |             | 公网接入点: http://tracing-analysis-d             | c-qd.aliyuncs.com/adap          |                     |      |      |    | 18 | api/v2/sp | ans 🗋    |         |     |   |    |
| 冬维查询         | 华北1(青岛)     | 4L网接入点: http://tracing-analysis-d<br>v1版本接入点 | c-qd-internal.allyuncs.com/adap |                     |      |      |    |    |           | api/v2/s | spans L | 1   |   |    |
|              |             | 公网接入点: http://tracing-analysis-d             | c-qd.aliyuncs.com/adap          |                     |      |      |    | 18 | api/v1/sp | ans 🗋    |         | - 1 |   |    |
| 集群配置         |             | 私网接入点: http://tracing-analysis-d             | c-qd-internal.aliyuncs.com/adap |                     |      |      |    |    |           | api/v1/s | spans ( | 1   |   |    |
| ▼ 报警管理 beta  |             |                                              |                                 |                     |      |      |    |    |           |          |         | _   |   |    |
| 报警规则和历史      |             |                                              |                                 |                     |      |      |    |    |           |          |         |     |   |    |
| 报警联系人        |             |                                              |                                 |                     |      |      |    |    |           |          |         |     |   |    |
|              |             |                                              |                                 |                     |      |      |    |    |           |          |         |     |   |    |
|              |             |                                              |                                 |                     |      |      |    |    |           |          |         |     |   |    |

## 步骤三: 部署网格外应用ExternalProxy

1. 将下面的代码保存至网格外应用运行环境,命名为ExternalProxy.py。

```
import requests
from flask import Flask
from py zipkin.zipkin import zipkin span, create http headers for new span
from py zipkin.util import generate random 64bit string
from py zipkin.util import ZipkinAttrs
import time
app = Flask ( name )
def do_stuff(trace_id, span_id, parent_span_id):
    time.sleep(2)
   headers = create http headers for new span()
   headers["X-B3-TraceId"] = trace id
    headers["X-B3-SpanId"] = span id
    headers["X-B3-ParentSpanId"] = parent span id
   print "SEND TO INGRESS HEADERS : {0}".format(headers)
   r = requests.get('http://${INGRESS GATE WAY IP}/productpage', headers=headers)
   return 'OK'
def http transport(encoded span):
    # encoding prefix explained in https://github.com/Yelp/py zipkin#transport
   body=encoded span
   zipkin url="${XTRACE ZIPKIN V1 ENDPOINT}"
    headers = {"Content-Type": "application/x-thrift"}
    # You'd probably want to wrap this in a try/except in case POSTing fails
   r=requests.post(zipkin url, data=body, headers=headers)
   print (body)
@app.route('/')
def index():
   with zipkin span(
       service_name='external-proxy',
        span name='external-proxy/inbound',
       transport handler=http transport,
       port=5000,
       sample_rate=100,
    ) as inbound span:
    do_stuff(inbound_span.zipkin_attrs.trace_id, inbound_span.zipkin_attrs.span_id, inb
ound span.zipkin attrs.parent span id)
   return 'OK', 200
if name ==' main
                     ':
    app.run(host="0.0.0.0", port=5000, debug=True)
```

- 2. 替换代码中的下述内容。
  - 将*{XTRACE\_ZIPKIN\_V1\_ENDPOINT}*替换为上一步获取到的接入点地址。如果您希望上报于自行部署的 追踪系统,这里请替换为其上报地址。
  - 将{INGRESS\_GATE\_WAY\_IP} 替换为ACK集群Ingress Gateway的地址。
- 3. 执行下面的命令,启动ExternalProxy。

python ExternalProxy.py

- \* Serving Flask app "main" (lazy loading)
- \* Environment: production
  WARNING: This is a development server. Do not use it in a production deployment.
  Use a production WSGI server instead.
- \* Debug mode: on
- \* Running on http://0.0.0.0:5000/ (Press CTRL+C to quit)
- \* Restarting with stat
- \* Debugger is active!
- \* Debugger PIN: 317-792-686

#### 4. 调用ExternalProxy。

curl localhost:5000

OK

## 步骤四: 查看链路追踪信息

- 1. 登录链路追踪Tracing Analysis控制台。
- 2. 在左侧导航栏单击**应用列表**,然后在上方选择地域,单击下方列表中的ExternalProxy。
- 3. 在应用页面的左侧导航栏单击**应用详情**,然后单击**调用链路**页签,最后单击相应的traceid查看链路追踪信息。

| ∃ (-)阿里云     |                |                    | Q         | 援索文档、控制台    | r、API、解决方案和资源          | 费用   | 工单 | 备案 | 企业       | 支持 | 官网     | ۶ | ۵.    | A   | 0       | 简体      | 0 |
|--------------|----------------|--------------------|-----------|-------------|------------------------|------|----|----|----------|----|--------|---|-------|-----|---------|---------|---|
| <            | external-proxy | $\vee$             |           |             |                        |      |    |    |          |    | 最近30分  | 钟 |       |     |         |         |   |
| 应用总览         | 响应时间 ↓ 请       | 求数 ♀ 异常数 ♀         | 概览        | 调用链路        | ]                      |      |    |    |          |    |        |   |       |     |         |         |   |
| 应用详情<br>接口週田 | 请输入            | Q                  | 耗时大于:     | ms          | □ 异常                   | Q 査询 |    |    |          |    |        |   |       |     |         |         |   |
| 数据库调用        | 全部             | >                  | 产生时间      |             | Span名称                 |      |    |    | 主机/i     | p  | 耗时 11  | 4 | 11 态计 | tri | aceld   |         |   |
| 异常诊断         | 127.0.0.1      | 2203.0ms / 1 / 0 🗲 | 2020-09-2 | 24 16:25:16 | external-proxy/inbound |      |    |    | 127.0.0. | .1 | 2203ms |   | •     | f6  | fbe33cd | 56617da |   |
| 实时诊断         |                |                    |           |             |                        |      |    |    |          |    |        |   |       |     |         |         |   |
| 调用链分析        |                |                    |           |             |                        |      |    |    |          |    |        |   |       |     |         |         |   |
| 全链路聚合《NUW    |                |                    |           |             |                        |      |    |    |          |    |        |   |       |     |         |         |   |
| 应用设置         |                |                    |           |             |                        |      |    |    |          |    |        |   |       |     |         |         |   |

## 执行结果

可以看到,网格外部应用ExternalProxy与内部应用BookInfo之间已形成完整的调用链路。

| ≡ (-) 阿里云                                              |                      | Q 搜索文档、控制台、API、解决 | 方案和资源 费用              | 工单 | 备案      | 企业 | 支持  | 官网      | ۶        | ۵.       | A     | 0         | 简体  | 0  |
|--------------------------------------------------------|----------------------|-------------------|-----------------------|----|---------|----|-----|---------|----------|----------|-------|-----------|-----|----|
| 调用链路                                                   |                      |                   |                       |    |         |    |     |         |          |          |       |           |     |    |
| 链路开始时间: 2020-09-24 16:25:16.014 耗时: 2203.586ms 应用数     | : 6 链路深度: 7 span总数量: | 12                |                       |    |         |    |     |         |          |          |       |           |     |    |
| Span名称                                                 | 时间轴 (ms)             |                   | 应用名称                  |    |         |    |     | 开刻      | 的间       |          |       | IP地址      |     | 状态 |
| ▼ external-proxy/inbound                               | 2203.586ms           |                   | external-proxy        |    |         |    |     | 2020    | -09-24 1 | 6:25:16. | 014 1 | 27.0.0.1  |     | ٠  |
| productpage.default.svc.cluster.local:9080/productpage |                      | 101.124ms         | istio-ingressgateway  |    |         |    |     | ., 2020 | -09-24 1 | 6:25:18. | 082 1 | 72.20.0.  | 98  | •  |
| productpage.default.svc.cluster.local:9080/productpage |                      | 93.992ms          | productpage.default ( |    |         |    |     | 2020    | -09-24 1 | 6:25:18. | 088 1 | 72.20.0.  | 101 | •  |
| ▼ details.default.svc.cluster.local:9080/*             |                      | 22.568ms          | productpage.default ( |    |         |    |     | ) 2020  | -09-24 1 | 6:25:18. | 093 1 | 72.20.0.  | 101 | •  |
| async ahas_rate_limit_cluster egress                   |                      | 20.395ms          | productpage.default   |    |         |    |     | d) 2020 | -09-24 1 | 6:25:18. | 093 1 | 172.20.0. | 101 | •  |
| details.default.svc.cluster.local:9080/*               |                      | 1.248ms           | details.default (     |    | 0.00.00 |    | )   | 2020    | -09-24 1 | 6:25:18. | 114 1 | 172.20.0. | 172 | ٠  |
| reviews.default.svc.cluster.local:9080/*               |                      | 61.619ms          | productpage.default   |    |         |    |     | 1) 2020 | -09-24 1 | 6:25:18. | 118 1 | 172.20.0. | 101 | ٠  |
| async ahas_rate_limit_cluster egress                   |                      | 20.31ms           | productpage.default   |    |         |    |     | 1) 2020 | -09-24 1 | 6:25:18. | 119 1 | 172.20.0. | 101 | •  |
| reviews.default.svc.cluster.local:9080/*               |                      | 34.726ms          | reviews.default 🗠     |    |         |    | (t: | 2020    | -09-24 1 | 6:25:18. | 145 1 | 172.20.0. | 173 | ٠  |
| ratings.default.svc.cluster.local:9080/*               |                      | 22.912ms          | reviews.default       |    |         |    | 2   | 2020    | -09-24 1 | 6:25:18. | 154 1 | 72.20.0.  | 173 | •  |
| async ahas_rate_limit_cluster egress                   |                      | 20.34ms           | reviews.default       |    |         |    |     | 2020    | -09-24 1 | 6:25:18. | 154 1 | 72.20.0.  | 173 |    |
| ratings.default.svc.cluster.local:9080/*               |                      | 1.13ms            | ratings.default       |    |         |    | )   | 2020    | -09-24 1 | 6:25:18. | 176 1 | 172.20.0. | 99  | 80 |

## 10.使用ASM指标实现工作负载的自动弹 性伸缩

服务网格ASM为ACK集群内的服务通信提供了一种非侵入式的生成遥测数据的能力。这种遥测功能提供了服务行为的可观测性,可以帮助运维人员对应用程序进行故障排除、维护和优化,而不会带来任何额外负担。 根据监控的四个黄金指标维度(延迟、流量、错误和饱和度),服务网格ASM为管理的服务生成一系列指标。本文介绍如何使用ASM指标实现工作负载的自动弹性伸缩。

## 前提条件

- 已创建ACK集群。更多信息,请参见创建Kubernetes托管版集群。
- 已创建ASM实例。更多信息,请参见创建ASM实例。
- 已在ACK集群中创建Prometheus实例和Grafana示例。更多信息,请参见开源Prometheus监控。
- 已集成Prometheus实现网格监控。更多信息,请参见集成自建Prometheus实现网格监控。

### 背景信息

服务网格ASM为管理的服务生成一系列指标。更多信息,请参见lst io标准指标。

自动伸缩是一种根据资源使用情况进行自动扩缩工作负载的方法。Kubernetes中的自动伸缩具有以下两个维度:

- 集群自动伸缩器CA(Clust er Aut oscaler):用于处理节点伸缩操作,可以增加或减少节点。
- 水平自动伸缩器HPA(Horizontal Pod Autoscaler):用于自动伸缩应用部署中的Pod,可以调节Pod的数量。

Kubernetes提供的聚合层允许第三方应用程序将自身注册为API Addon组件来扩展Kubernetes API。这样的Addon组件可以实现Custom Metrics API,并允许HPA访问任意指标。HPA会定期通过Resource Metrics API 查询核心指标(例如CPU或内存)以及通过Custom Metrics API获取特定于应用程序的指标,包括ASM提供的可观测性指标。

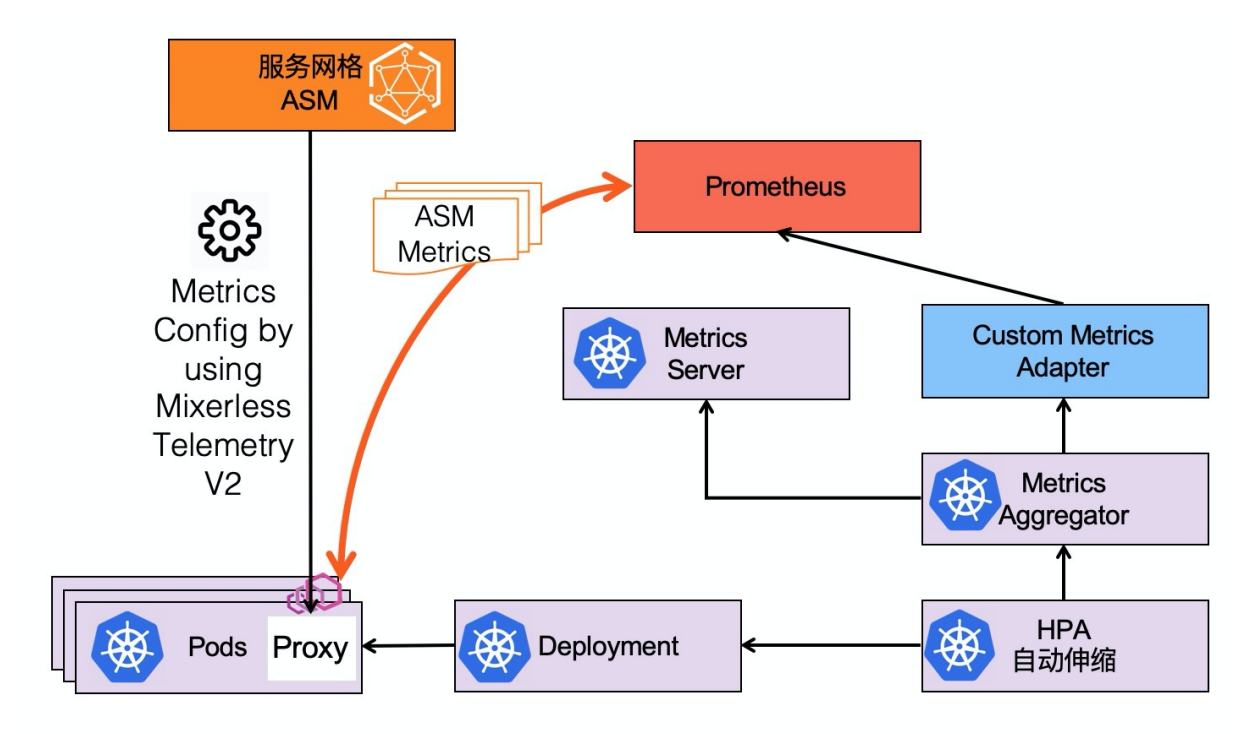

#### 步骤一: 开启采集Prometheus监控指标

- 1. 登录ASM控制台。
- 2. 在左侧导航栏,选择服务网格 > 网格管理。
- 3. 在网格管理页面,找到待配置的实例,单击实例的名称或在操作列中单击管理。
- 4. 在网格管理详情页面单击右上角的功能设置。

⑦ 说明 请确保ASM实例的Istio为1.6.8.4及以上版本。

5. 在功能设置更新面板中选中开启采集Prometheus监控指标,然后单击确定。

ASM将自动生成采集Prometheus监控指标相关的EnvoyFilter配置。

#### 步骤二:部署自定义指标API Adapter

1. 下载Adapter安装包,关于Adapter安装包请参见kube-metrics-adapter。然后在ACK集群中安装部署 自定义指标APIAdapter。

#### ## **如果使用**Helm v3。

```
helm -n kube-system install asm-custom-metrics ./kube-metrics-adapter --set prometheus
.url=http://prometheus.istio-system.svc:9090
```

#### 2. 安装完成后,通过以下方式确认kube-metrics-adapter已启用。

。 确认autoscaling/v2beta已存在。

kubectl api-versions |grep "autoscaling/v2beta"

#### 预期输出:

autoscaling/v2beta

。 确认kube-metrics-adapter Pod状态。

kubectl get po -n kube-system |grep metrics-adapter

#### 预期输出:

```
asm-custom-metrics-kube-metrics-adapter-85c6d5d865-2cm57 1/1 Running 0
19s
```

#### ○ 列出Promet heus适配器提供的自定义外部指标。

kubectl get --raw "/apis/external.metrics.k8s.io/v1beta1" | jq .

#### 预期输出:

```
"kind": "APIResourceList",
   "apiVersion": "v1",
   "groupVersion": "external.metrics.k8s.io/v1beta1",
   "resources": []
```

#### 步骤三: 部署示例应用

- 1. 创建test命名空间。具体操作,请参见管理命名空间。
- 2. 启用Sidecar自动注入。具体操作,请参见安装Sidecar代理。
- 3. 部署示例应用。
  - i. 创建podinfo.yaml文件。

```
apiVersion: apps/v1
kind: Deployment
metadata:
 name: podinfo
  namespace: test
  labels:
   app: podinfo
spec:
  minReadySeconds: 5
  strategy:
   rollingUpdate:
     maxUnavailable: 0
   type: RollingUpdate
  selector:
   matchLabels:
     app: podinfo
  template:
   metadata:
      annotations:
       prometheus.io/scrape: "true"
     labels:
       app: podinfo
    spec:
      containers:
      - name: podinfod
        image: stefanprodan/podinfo:latest
       imagePullPolicy: IfNotPresent
       ports:
        - containerPort: 9898
         name: http
         protocol: TCP
       command:
        - ./podinfo
        - --port=9898
        - --level=info
       livenessProbe:
          exec:
            command:
            - podcli
            - check
            - http
            - localhost:9898/healthz
          initialDelaySeconds: 5
          timeoutSeconds: 5
        readinessProbe:
          exec:
            command:
            - podcli
```

```
- check
            - http
            - localhost:9898/readyz
          initialDelaySeconds: 5
          timeoutSeconds: 5
        resources:
         limits:
            cpu: 2000m
            memory: 512Mi
          requests:
            cpu: 100m
            memory: 64Mi
___
apiVersion: v1
kind: Service
metadata:
 name: podinfo
 namespace: test
 labels:
   app: podinfo
spec:
 type: ClusterIP
  ports:
   - name: http
     port: 9898
     targetPort: 9898
     protocol: TCP
  selector:
   app: podinfo
```

ii. 部署podinfo。

```
kubectl apply -n test -f podinfo.yaml
```

- 4. 为了触发自动弹性伸缩,需要在命名空间test中部署负载测试服务,用于触发请求。
  - i. 创建loadtester.yaml文件。

```
apiVersion: apps/v1
kind: Deployment
metadata:
 name: loadtester
 namespace: test
 labels:
   app: loadtester
spec:
  selector:
   matchLabels:
     app: loadtester
  template:
   metadata:
     labels:
       app: loadtester
     annotations:
       prometheus.io/scrape: "true"
    spec:
```

```
containers:
        - name: loadtester
         image: weaveworks/flagger-loadtester:0.18.0
         imagePullPolicy: IfNotPresent
         ports:
           - name: http
             containerPort: 8080
          command:
            - ./loadtester
            - -port=8080
            - -log-level=info
            - -timeout=1h
         livenessProbe:
            exec:
              command:
               - wget
               - --quiet
                - --tries=1
                - --timeout=4
                - --spider
                - http://localhost:8080/healthz
            timeoutSeconds: 5
          readinessProbe:
            exec:
              command:
                - wget
               - --quiet
                - --tries=1
                - --timeout=4
                - --spider
                - http://localhost:8080/healthz
            timeoutSeconds: 5
          resources:
            limits:
             memory: "512Mi"
             cpu: "1000m"
            requests:
             memory: "32Mi"
             cpu: "10m"
          securityContext:
            readOnlyRootFilesystem: true
            runAsUser: 10001
apiVersion: v1
kind: Service
metadata:
 name: loadtester
 namespace: test
 labels:
   app: loadtester
spec:
 type: ClusterIP
  selector:
 app: loadtester
```

```
ports:
    - name: http
    port: 80
    protocol: TCP
    targetPort: http
```

#### ii. 部署负载测试服务。

kubectl apply -n test -f loadtester.yaml

#### 5. 验证部署示例应用和负载测试服务是否成功。

#### i. 确认Pod状态。

kubectl get pod -n test

#### 预期输出:

| NAME                        | READY | STATUS  | RESTARTS | AGE  |
|-----------------------------|-------|---------|----------|------|
| loadtester-64df4846b9-nxhvv | 2/2   | Running | 0        | 2m8s |
| podinfo-6d845cc8fc-26xbq    | 2/2   | Running | 0        | 11m  |

#### ii. 进入负载测试器容器,并使用hey命令生成负载。

```
export loadtester=$(kubectl -n test get pod -l "app=loadtester" -o jsonpath='{.item
s[0].metadata.name}')
kubectl -n test exec -it ${loadtester} -c loadtester -- hey -z 5s -c 10 -q 2 http:/
/podinfo.test:9898
```

返回结果,生成负载成功,说明示例应用和负载测试服务部署成功。

## 步骤四:使用ASM指标配置HPA

定义一个HPA,该HPA将根据每秒接收的请求数来扩缩Podinfo的工作负载数量。当平均请求流量负载超过 10 req/sec时,将指示HPA扩大部署。

1. 创建hpa.yaml。

```
apiVersion: autoscaling/v2beta2
kind: HorizontalPodAutoscaler
metadata:
 name: podinfo
 namespace: test
 annotations:
   metric-config.external.prometheus-query.prometheus/processed-requests-per-second: |
      sum(
          rate(
              istio_requests_total{
               destination workload="podinfo",
               destination workload namespace="test",
                reporter="destination"
              }[1m]
          )
      )
spec:
 maxReplicas: 10
 minReplicas: 1
 scaleTargetRef:
   apiVersion: apps/v1
   kind: Deployment
   name: podinfo
 metrics:
    - type: External
     external:
       metric:
         name: prometheus-query
         selector:
           matchLabels:
             query-name: processed-requests-per-second
        target:
         type: AverageValue
         averageValue: "10"
```

#### 2. 部署HPA。

kubectl apply -f hpa.yaml

#### 3. 验证HPA是否部署成功。

列出Prometheus适配器提供的自定义外部指标。

```
kubectl get --raw "/apis/external.metrics.k8s.io/v1beta1" | jq .
```

#### 预期输出:

```
{
 "kind": "APIResourceList",
 "apiVersion": "v1",
  "groupVersion": "external.metrics.k8s.io/v1beta1",
 "resources": [
    {
      "name": "prometheus-query",
     "singularName": "",
     "namespaced": true,
     "kind": "ExternalMetricValueList",
     "verbs": [
       "get"
     ]
   }
 ]
}
```

返回结果中包含自定义的ASM指标的资源列表,说明HPA部署成功。

## 验证自动弹性伸缩

#### 1. 进入测试器容器,并使用hey命令生成工作负载请求。

2. 查看自动伸缩状况。

⑦ 说明 默认情况下,指标每30秒执行一次同步,并且只有在最近3分钟~5分钟内容器没有重新 缩放时,才可以进行放大或缩小。这样,HPA可以防止冲突决策的快速执行,并为集群自动扩展程 序预留时间。

watch kubectl -n test get hpa/podinfo

#### 预期输出:

| NAME    | REFERENCE          | TARGETS        | MINPODS | MAXPODS | REPLICAS | AGE  |
|---------|--------------------|----------------|---------|---------|----------|------|
| podinfo | Deployment/podinfo | 8308m/10 (avg) | 1       | 10      | 6        | 124m |

一分钟后,HPA将开始扩大工作负载,直到请求/秒降至目标值以下。负载测试完成后,每秒的请求数 将降为零,并且HPA将开始缩减工作负载Pod数量,几分钟后上述命令返回结果中的REPLICAS副本数将 恢复为一个。

## 11.通过ASM实现gRPC链路追踪

链路追踪Tracing Analysis为分布式应用的开发者提供了完整的调用链路还原、调用请求量统计、链路拓扑、 应用依赖分析等工具。本文介绍如何通过Headers在ASM实现gRPC链路追踪。

## 示例工程

gRPC的示例工程请参见hello-servicemesh-grpc,本文档中提到的目录都为hello-servicemesh-grpc下的目录。

## GRPC协议Headers编程实践

#### 服务端获取Headers

- 基本方法
  - 使用Java语言通过服务端获取Headers实现基本方法。

实现拦截器 ServerInterceptor 接口的 interceptCall(ServerCall<ReqT, RespT> call,final Met adata m,ServerCallHandler<ReqT, RespT> h) 方法,通过 String v = m.get(k) 获取header信 息, get 方法入参类型为 Metadata.Key<String> 。

○ 使用Go语言通过服务端获取Headers实现基本方法。

metadata.FromIncomingContext(ctx)(md MD, ok bool) , MD是一个 map[string][]string 。

○ 使用NodeJS语言通过服务端获取Headers实现基本方法。

call.metadata.getMap() ,返回值类型是 [key: string]: MetadataValue , MetadataValue 类型定义为 string/Buffer 。

。 使用Python语言通过服务端获取Headers实现基本方法。

```
context.invocation_metadata() , 返回值类型为2-tuple数组, 2-tuple的形式为 ('k','v') , 使
用 m.key, m.value 获取键值对。
```

- Unary RPC
  - 使用Java语言通过服务端获取Headers实现Unary RPC。

对Headers无感知。

○ 使用Go语言通过服务端获取Headers实现Unary RPC。

在方法中直接调用 metadata.FromIncomingContext(ctx) ,上下文参数ctx来自Talk的入参。

◎ 使用NodeJS语言通过服务端获取Headers实现Unary RPC。

在方法内直接调用 call.metadata.getMap() 。

○ 使用Python语言通过服务端获取Headers实现Unary RPC。

在方法内直接调用 context.invocation metadata() 。

- Server st reaming RPC
  - 使用Java语言通过服务端获取Headers实现Server streaming RPC。
     对Headers无感知。

○ 使用Go语言通过服务端获取Headers实现Server st reaming RPC。

在方法中直接调用 metadata.FromIncomingContext(ctx) ,上下文参数 ctx 从 TalkOneAnswerMore的入参 stream 中获取 stream.Context() 。

○ 使用NodeJS语言通过服务端获取Headers实现Server streaming RPC。

在方法内直接调用 call.metadata.getMap() 。

使用Python语言通过服务端获取Headers实现Server streaming RPC。
 在方法内直接调用 context.invocation metadata()。

• Client streaming RPC

- 使用Java语言通过服务端获取Headers实现Client streaming RPC。 对Headers无感知。
- 。 使用Go语言通过服务端获取Headers实现Client streaming RPC。

在方法中直接调用 metadata.FromIncomingContext(ctx) ,上下文参数 ctx 从 TalkMoreAnswerOne的入参 stream 中获取 stream.Context() 。

- 使用NodeJS语言通过服务端获取Headers实现Client streaming RPC。
   在方法内直接调用 call.metadata.getMap()。
- 使用Python语言通过服务端获取Headers实现Client streaming RPC。

在方法内直接调用 context.invocation\_metadata() 。

- Bidirectional streaming RPC
  - 使用Java语言通过服务端获取Headers实现Bidirectional streaming RPC。 对Headers无感知。
  - 。 使用Go语言通过服务端获取Headers实现Bidirectional streaming RPC。

```
在方法中直接调用 metadata.FromIncomingContext(ctx) ,上下文参数 ctx 从TalkBidirectional的
入参 stream 中获取 stream.Context() 。
```

○ 使用NodeJS语言通过服务端获取Headers实现Bidirectional streaming RPC。

在方法内直接调用 call.metadata.getMap() 。

○ 使用Python语言通过服务端获取Headers实现Bidirectional streaming RPC。

在方法内直接调用 context.invocation\_metadata() 。

#### 客户端发送Headers

- 基本方法
  - 。 使用Java语言通过客户端发送Headers实现基本方法。

```
实现拦截器 ClientInterceptor 接口的 interceptCall(MethodDescriptor<ReqT, RespT> m , Cal
lOptions o, Channel c) 方法,实现返回值类型 ClientCall<ReqT , RespT>的start((Listener<Re
spT> 1, Metadata h)) 方法,通过 h.put(k, v) 填充header信息, put 方法入参 k 的类型为
Metadata.Key<String> , v 的类型为 String 。
```

○ 使用Go语言通过客户端发送Headers实现基本方法。

metadata.AppendToOutgoingContext(ctx,kv ...) context.Context

。 使用NodeJS语言通过客户端发送Headers实现基本方法。

metadata=call.metadata.getMap()metadata.add(key, headers[key])

。 使用Python语言通过客户端发送Headers实现基本方法。

```
metadata_dict = {} 变量填充 metadata_dict[c.key] = c.value , 最终转为 list tuple 类型
list(metadata_dict.items()) 。
```

- Unary RPC
  - 使用Java语言通过客户端发送Headers实现Unary RPC。

对Headers无感知。

○ 使用Go语言通过客户端发送Headers实现Unary RPC。

在方法中直接调用 metadata.AppendToOutgoingContext(ctx,kv) 。

- 使用NodeJS语言通过客户端发送Headers实现Unary RPC。
   在方法内直接使用基本方法。
- 使用Python语言通过客户端发送Headers实现Unary RPC。
   在方法内直接使用基本方法。
- Server st reaming RPC
  - 使用Java语言通过客户端发送Headers实现Server st reaming RPC。 对Headers无感知。
  - 使用Go语言通过客户端发送Headers实现Server streaming RPC。
     在方法中直接调用 metadata.AppendToOutgoingContext(ctx,kv) 。
  - 使用NodeJS语言通过客户端发送Headers实现Server streaming RPC。
     在方法内直接使用基本方法。
  - 使用Python语言通过客户端发送Headers实现Server streaming RPC。
     在方法内直接使用基本方法。
- Client streaming RPC
  - 使用Java语言通过客户端发送Headers实现Client streaming RPC。 对Headers无感知。
  - 使用Go语言通过客户端发送Headers实现Client streaming RPC。
     在方法中直接调用 metadata.AppendToOutgoingContext(ctx,kv) 。
  - 使用NodeJS语言通过客户端发送Headers实现Client streaming RPC。
     在方法内直接使用基本方法。
  - 使用Python语言通过客户端发送Headers实现Client streaming RPC。
     在方法内直接使用基本方法。
- Bidirectional streaming RPC
  - 使用Java语言通过客户端发送Headers实现Bidirectional streaming RPC。 对Headers无感知。

○ 使用Go语言通过客户端发送Headers实现Bidirectional streaming RPC。

在方法中直接调用 metadata.AppendToOutgoingContext(ctx,kv) 。

- 使用NodeJS语言通过客户端发送Headers实现Bidirectional streaming RPC。
   在方法内直接使用基本方法。
- 使用Python语言通过客户端发送Headers实现Bidirectional streaming RPC。

在方法内直接使用基本方法。

#### **Propaganda Headers**

由于链路追踪需要将上游传递过来的链路元数据透传给下游,以形成同一条请求链路的完整信息,需要将服务端获取的Headers信息中,和链路追踪相关的Headers透传给向下游发起请求的客户端。

除了Java语言的实现,其他语言的通信模型方法都对Headers有感知,因此可以将服务端读取Headers-传递 Headers-客户端发送Headers这三个动作有顺序地在4种通信模型方法内部实现。

Java语言读取和写入Headers是通过两个拦截器分别实现的,因此Propaganda Headers无法在一个顺序的流 程里实现,且考虑到并发因素,以及只有读取拦截器知道链路追踪的唯一ID,所以无法通过最直觉的缓存方 式搭建两个拦截器的桥梁。

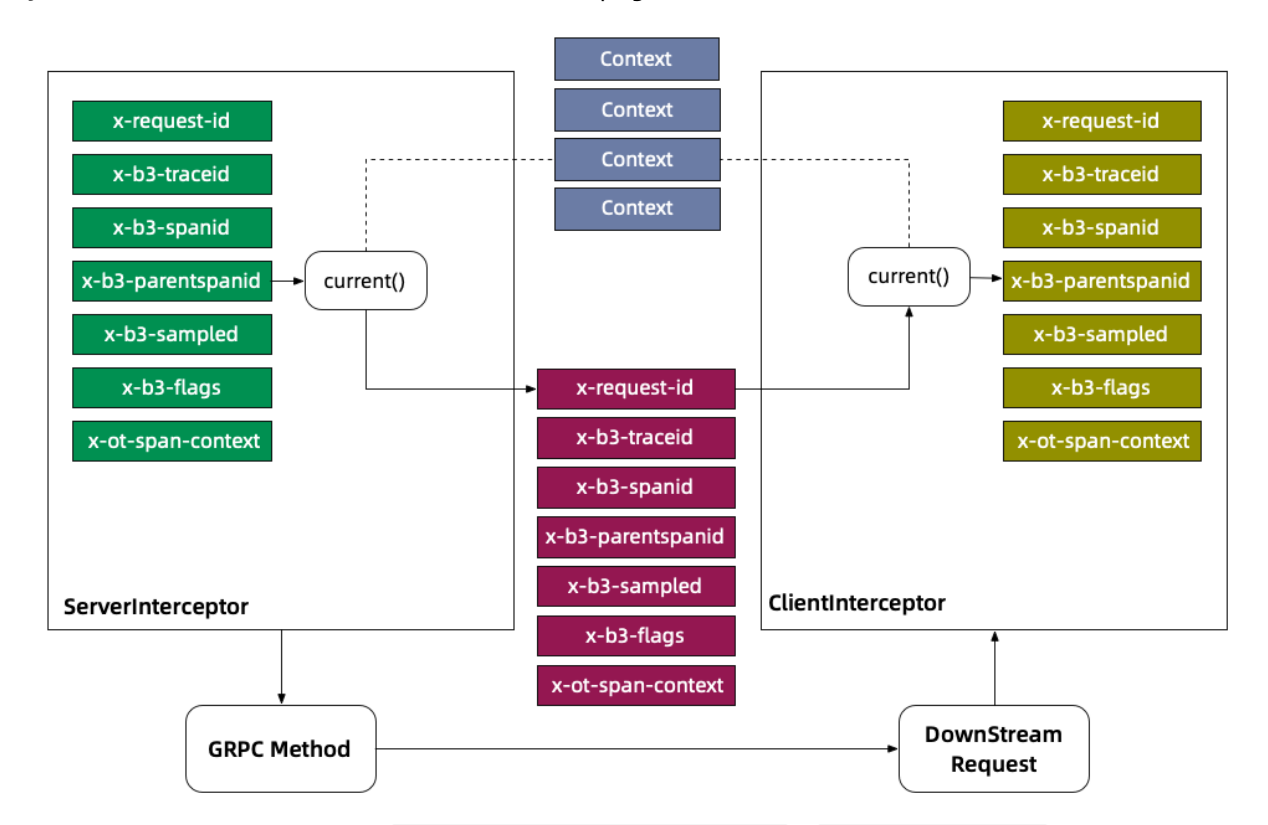

Java语言的实现提供了一种Metadata-Context Propagation的机制。

在服务器拦截器读取阶段,通过 ctx.withValue(key, metadata) 将 Metadata/Header 存入Context, 其中Key是 Context.Key<String> 类型。然后在客户端拦截器中,通过 key.get() 将 Metadata从 Context 读出,get方法默认使用 Context.current() 上下文,这就保证了一次请求的Headers读取和写 入使用的是同一个上下文。

有了Propaganda Headers的实现,基于GRPC的链路追踪就有了机制上的保证。

#### 部署和验证网格拓扑

实现gRPC链路追踪之前,您需要部署和验证网格拓扑,确保网格拓扑是可以通信的。

进入示例工程的tracing目录,该目录下包含4种编程语言的部署脚本。以下以Go版本为例,部署和验证网格 拓扑。

```
cd go
# 部署
sh apply.sh
# 验证
sh test.sh
```

如果没有出现异常信息,则说明网格拓扑是可以通信的。

部署后的服务网格拓扑如下图所示。

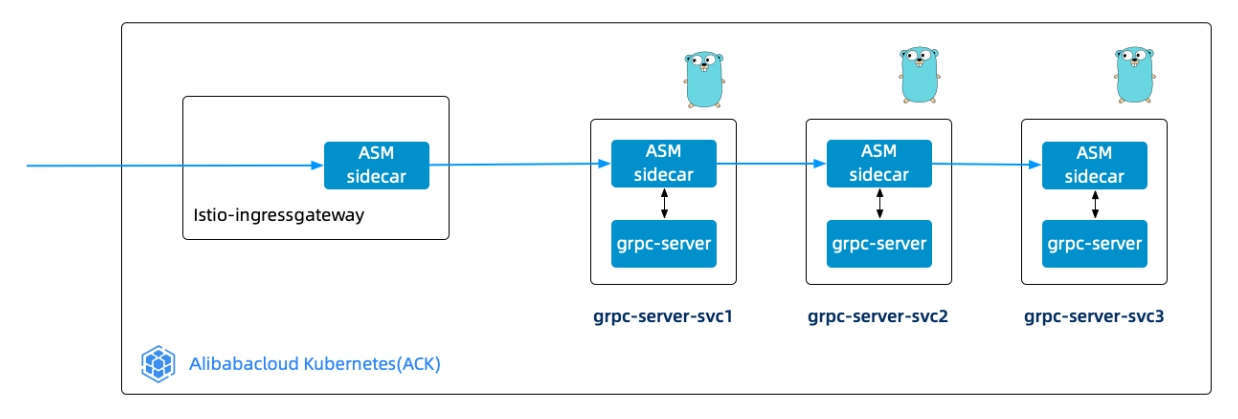

## 链路追踪

- 1. 登录ASM控制台。
- 2. 在左侧导航栏,选择服务网格 > 网格管理。
- 3. 在网格管理页面,找到待配置的实例,单击实例的名称或在操作列中单击管理。
- 4. 在网格管理详情页面右上角单击功能设置。
- 5. 在功能设置更新对话框中选中启用链路追踪,设置采用方式为阿里云XTrace,然后单击确定。
- 6. 在左侧导航栏中单击链路追踪, 跳转到链路追踪控制台。
- 7. 在链路追踪控制台左侧导航栏中单击链路入口。
- 8. 在链路入口页面单击目标应用的应用拓扑。

可以看到完整的链路,包括本地请求端-Ingressgateway-grpc-server-svc1-grpc-server-svc2-grpc-server-svc3。

#### 可观测性·通过ASM实现gRPC链路追踪

| 应用总览                   | istio-ingressgatewa | y (c9e8589cc0afa430c80bc15 V |                 |          |    | 2020-10-10 11:51 | - 2020-1 | 10-10 11:59 🗰 |
|------------------------|---------------------|------------------------------|-----------------|----------|----|------------------|----------|---------------|
| 应用详情                   |                     | _                            |                 |          |    |                  | _        |               |
| 接口调用                   | 综合条件:               | +                            | ×               | 耗时大于(ms) | ms | 异常:              | Q 搜索     | 搜索历史 >        |
| 数据库调用                  | 应用拓扑⑦               | 全链路聚合⑦                       |                 |          |    |                  |          |               |
| 异常诊断                   |                     |                              |                 |          |    |                  |          | 0             |
| 实时诊断                   |                     |                              |                 |          |    |                  |          | -8-           |
| 调用链分析                  |                     |                              |                 |          |    |                  |          |               |
| 全链路聚合 <mark>NEW</mark> |                     |                              |                 |          |    |                  |          |               |
| 应用设置                   |                     |                              | istio-ingr      |          |    |                  |          |               |
|                        |                     |                              | 100.00% / 1.00x |          |    |                  |          |               |
|                        |                     |                              |                 |          |    |                  |          |               |
|                        |                     |                              | grpc-serve_     |          |    |                  |          |               |
|                        |                     |                              | 100.00% / 1.00x |          |    |                  |          |               |
|                        |                     |                              |                 |          |    |                  |          |               |
|                        |                     |                              | grpo-sjerve     |          |    |                  |          |               |
|                        |                     |                              |                 |          |    |                  |          |               |
|                        |                     |                              | grpc-serve      |          |    |                  |          |               |

## 9. 在全链路聚合页面单击全链路聚合页签,查看全链路聚合。

| 应用总宽      | istio-ingressgateway (c9e8589cc0afa430c80bc15 V            |                                                                      |                      | 2020-             | 10-10 11:51 -    | 2020-10-10  | 11:59 🗰        |
|-----------|------------------------------------------------------------|----------------------------------------------------------------------|----------------------|-------------------|------------------|-------------|----------------|
| 应用详情      | (2)今次(件. 1                                                 | V #Fort+                                                             | - (ma)               |                   |                  | 101 253 100 | 李历山 1/         |
| 接口调用      |                                                            |                                                                      | .1 (115)             | 1115 91           |                  | 18.61       | #0/1% *        |
| 数据库调用     | 应用拓扑⑦ 全链路聚合⑦                                               |                                                                      |                      |                   |                  |             |                |
| 异常诊断      | Span名称                                                     | 应用名称                                                                 | 请求数/请求比 Sp<br>例 ② 倍扬 | ban数量/请求 平<br>数 ⑦ | 平均自身耗时/比<br>別 ⑦  | 平均耗时        | 异常数/异常<br>比例 ⑦ |
| 头时诊断      | grpc-server-svc1.grpc-tracing.svc.cluster.local:6666/*     | istio-ingressgateway (c9e8589cc0afa430c80bc1541b6d61f0f)             | 359 / 100.00% 359    | / 1.00 2.4        | 45ms / 0.24%     | 1003.308ms  | 0 / 0.00%      |
| 调用链分析     | ▼ grpc-server-svc1.grpc-tracing.svc.cluster.local:6666/*   | grpc-server-deploy1.grpc-tracing (c9e8589cc0afa430c80bc1541b6d61f0f) | 359 / 100.00% 359    | / 1.00 25         | 0.80ms / 24.99%  | 1000.861ms  | 0 / 0.00%      |
| 全链路聚合《NEW | grpc-server-svc2.grpc-tracing.svc.cluster.local:9996/"     | grpc-server-deploy1.grpc-tracing (c9e8589cc0afa430c80bc1541b6d61f0f) | 359 / 100.00% 359    | / 1.00 1.3        | 30ms / 0.12%     | 750.059ms   | 0 / 0.00%      |
| 应用设置      | grpc-server-svc2.grpc-tracing.svc.cluster.local:9996/*     | grpc-server-deploy2.grpc-tracing (c9e8589cc0afa430c80bc1541b6d61f0f) | 359 / 100.00% 359    | / 1.00 25         | 0.43ms / 24.96%  | 748.778ms   | 0 / 0.00%      |
|           | grpc-server-svc3.grpc-tracing.svc.cluster.local:9996/      | grpc-server-deploy2.grpc-tracing (c9e8589cc0afa430c80bc1541b6d61f0f) | 359 / 100.00% 359    | / 1.00 1.2        | 25ms / 0.12%     | 498.339ms   | 0 / 0.00%      |
|           | grpc-server-svc3.grpc-<br>tracing.svc.cluster.local:9996/* | grpc-server-deploy3.grpc-tracing (c9e8589cc0afa430c80bc1541b6d61f0f) | 358 / 99.72% 358     | / 1.00 49         | 18.47ms / 49.54% | 498.480ms   | 0 / 0.00%      |

#### 10. 在全链路聚合页签下单击Span名称下的链路,查看调用链路。

| 调用链路                                                     |        |            |          |                                                                      |                                                                      |                         |    |  |
|----------------------------------------------------------|--------|------------|----------|----------------------------------------------------------------------|----------------------------------------------------------------------|-------------------------|----|--|
| 链路开始时间: 2020-10-10 16:02:35.452 耗时: 43.5ms 应用数: 4 链      | 路深度:6  | span总数量: 6 |          |                                                                      |                                                                      |                         |    |  |
| Span名称                                                   | 时间轴    | 时间轴 (ms)   |          | 应用名称                                                                 | 开始时间                                                                 | IP地址                    | 状态 |  |
| ▼ grpc-server-svc1.grpc-tracing.svc.cluster.local:6666/* | 43.5ms |            |          | istio-ingressgateway (c9e8589cc0afa430c80bc1541b6d6110f)             | 2020-10-10 16:02:35.452                                              |                         | ٠  |  |
| grpc-server-svc1.grpc-tracing.svc.cluster.local:6666/*   | 41.1ms | 41.1ms     |          | grpc-server-deploy1.grpc-tracing (c9e8589cc0afa430c80bc1541b6d61f0f) | 2020-10-10 16:02:35.453                                              |                         | •  |  |
| grpc-server-svc2.grpc-tracing.svc.cluster.local:9996/*   |        | 33         | 33.353ms |                                                                      | grpc-server-deploy1.grpc-tracing (c9e8589cc0afa430c80bc1541b6d61f0f) | 2020-10-10 16:02:35.458 |    |  |
| ▼ grpc-server-svc2.grpc-tracing.svc.cluster.local:9996/* |        | 32.29ms    |          | grpc-server-deploy2.grpc-tracing (c9e8589cc0afa430c80bc1541b6d61f0f) | 2020-10-10 16:02:35.459                                              | 1000                    | •  |  |
| grpc-server-svc3.grpc-tracing.svc.cluster.local:9996/*   |        | 17.746ms   |          | grpc-server-deploy2.grpc-tracing (c9e8589cc0afa430c80bc1541b6d61f0f) | 2020-10-10 16:02:35.465                                              |                         | •  |  |
| grpc-server-svc3.grpc-tracing.svc.cluster.local:9996/    |        | 16.732ms   |          | grpc-server-deploy3.grpc-tracing (c9e8589cc0afa430c80bc1541b6d61f0f) | 2020-10-10 16:02:35.466                                              |                         | •  |  |

# 12.通过ASM控制台开启Kiali的可观测性

Kiali for ASM是一个服务网格可观测性工具,提供了查看相关服务与配置的可视化界面。ASM从1.7.5.25版本 开始支持内置Kiali for ASM。本文介绍如何通过ASM控制台开启Kiali for ASM的可观测性。

### 前提条件

- 已创建容器服务托管版集群。具体操作,请参见创建Kubernetes托管版集群。
- 已创建ASM实例。具体操作,请参见创建ASM实例。
- 已为集群添加入口网关。具体操作,请参见添加入口网关服务。
- 已自建Prometheus或集成ARMS Prometheus。具体操作,请参见集成自建Prometheus实现网格监控或集成ARMS Prometheus实现网格监控。

## 启用Kiali for ASM

#### 在创建ASM实例时启用Kiali for ASM

- 1. 登录ASM控制台。
- 2. 在左侧导航栏,选择**服务网格 > 网格管理**。
- 3. 在网格管理页面单击创建新网格。
- 4. 在创建新网格面板选中**开启采集Prometheus监控指标**,然后选中**启用Kiali提升网格可观测**,其他参数配置,请参见创建ASM实例,最后单击**确定**。

? 说明

- 选中开启采集Prometheus监控指标,只是开启采集服务网格实例指标功能,并不会自动 创建ARMS实例或者自建的Prometheus实例。
- 去掉选中**开启采集Promet heus监控指标**和**启用Kiali**,就可以关闭Kiali for ASM。此时再 重新开启Kiali for ASM,将会是全新的Kiali for ASM。

#### 在编辑ASM实例时启用Kiali for ASM

- 1. 登录ASM控制台。
- 2. 在左侧导航栏,选择服务网格 > 网格管理。
- 3. 在网格管理页面,找到待配置的实例,单击实例的名称或在操作列中单击管理。
- 4. 在网格管理详情页面右上角单击功能设置。
- 5. 在功能设置更新对话框中选中开启采集Prometheus监控指标,然后选中启用Kiali,最后单击确定。

② 说明 去掉选中开启采集Prometheus监控指标和启用Kiali,就可以关闭Kiali for ASM。此时再重新开启Kiali for ASM,将会是全新的Kiali for ASM。

## 访问Kiali for ASM

#### 使用Ingress Gateway访问Kiali for ASM

- 1. 添加入口网关服务。具体操作,请参见添加入口网关服务或自定义入口网关服务。
- 2. 为入口网关添加以下端口配置,以支持Kiali访问。具体操作,请参见修改入口网关服务。

```
- name: http-kiali
port: 20001
protocol: TCP
targetPort: 20001
```

|   | 14 |   | spec:                                                 |  |  |  |  |  |
|---|----|---|-------------------------------------------------------|--|--|--|--|--|
|   | 15 |   | clusterIds:                                           |  |  |  |  |  |
|   | 16 |   | <ul> <li>c729bdf9ef09b4a259e693f76a67e194e</li> </ul> |  |  |  |  |  |
|   | 17 |   | cpu: {}                                               |  |  |  |  |  |
|   | 18 |   | externalTrafficPolicy: Local                          |  |  |  |  |  |
|   | 19 |   | maxReplicas: 5                                        |  |  |  |  |  |
|   | 20 |   | minReplicas: 2                                        |  |  |  |  |  |
|   | 21 |   | ports:                                                |  |  |  |  |  |
|   | 22 |   | - name: status-port                                   |  |  |  |  |  |
|   | 23 |   | port: 15020                                           |  |  |  |  |  |
|   | 24 |   | targetPort: 15020                                     |  |  |  |  |  |
|   | 25 |   | - name: http2                                         |  |  |  |  |  |
|   | 26 |   | port: 80                                              |  |  |  |  |  |
|   | 27 |   | targetPort: 80                                        |  |  |  |  |  |
|   | 28 |   | - name: https                                         |  |  |  |  |  |
|   | 29 |   | port: 443                                             |  |  |  |  |  |
|   | 30 |   | targetPort: 443                                       |  |  |  |  |  |
|   | 31 |   | - name: tls                                           |  |  |  |  |  |
|   | 32 |   | port: 15443                                           |  |  |  |  |  |
|   | 33 |   | targetPort: 15443                                     |  |  |  |  |  |
| ĺ | 34 | Ε | - name: http-kiali                                    |  |  |  |  |  |
|   | 35 |   | port: 20001                                           |  |  |  |  |  |
|   | 36 |   | protocol: TCP                                         |  |  |  |  |  |
| 1 | 27 |   | tangatDant: 20001                                     |  |  |  |  |  |

3. 创建网关规则,以下为网关规则配置。具体操作,请参见管理网关规则。

```
apiVersion: networking.istio.io/vlalpha3
kind: Gateway
metadata:
   name: kiali-gateway
   namespace: istio-system
spec:
   selector:
    istio: ingressgateway
   servers:
        - hosts:
            - '*'
        port:
            name: http
            number: 20001
            protocol: HTTP
```

4. 创建虚拟服务,以下为虚拟服务。具体操作,请参见管理虚拟服务。

```
apiVersion: networking.istio.io/vlalpha3
kind: VirtualService
metadata:
 name: kiali-vs
 namespace: istio-system
spec:
 gateways:
   - kiali-gateway
 hosts:
   _ '*'
 http:
   - route:
       - destination:
          host: kiali
           port:
             number: 20001
```

在网格管理详情页面基本信息区域启用Kiali右侧显示通过入口网关访问链接,单击该链接,跳转到 Kiali的登录页面。

#### 使用Service访问Kiali for ASM

- 1. 步骤二: 选择集群凭证类型。
- 2. 部署Service。
  - i. 创建service.yaml。

```
apiVersion: v1
kind: Service
metadata:
 name: kiali-svc
 namespace: istio-system
 labels:
   app: kiali-svc
spec:
 ports:
   - name: http
     port: 20001
     targetPort: 20001
     protocol: TCP
  selector:
   istio: kiali
  type: LoadBalancer
```

ii. 执行以下命令, 部署Service。

kubectl apply -f service.yaml

## 登录Kiali

通过ACK控制台获取Token,然后登录Kiali。

- 1. 登录容器服务管理控制台。
- 2. 在控制台左侧导航栏中,单击集群。
- 3. 在集群列表页面中,单击目标集群名称或者目标集群右侧操作列下的详情。

- 4. 在集群管理页左侧导航栏中,选择配置管理>保密字典。
- 5. 在**保密字典**页面设置命名空间为istio-system, 单击kiali-service-account-token-\*\*\*\*, 单击token行的 **③**图标, 获取Token。
- 6. 在Kiali控制台登录页面输入Token,单击log in,登录Kiali控制台。

通过命令行获取Token,然后登录Kiali。

1. 执行以下命令,获取Token。

```
alias k="kubectl --kubeconfig $USER_CONFIG"
k get secrets -o jsonpath="{.items[?(@.metadata.annotations['kubernetes\.io/service-acc
ount\.name']=='kiali-service-account')].data.token}" -n istio-system | base64 --decode
```

2. 在Kiali控制台登录页面输入Token, 单击log in, 登录Kiali控制台。

# 13.在服务网格ASM中自定义Metrics

在服务网格ASM开启采集Prometheus监控指标后,Envoy会输出默认的监控指标。ASM支持使用自定义 Metric的功能针对性输出监控指标,支持自定义网格级别、命名空间级别、工作负载级别的监控指标。本文 介绍如何在服务网格ASM中自定义Metrics。

## 背景信息

lstio会默认生成监控指标,每个监控指标包含标签。以下介绍lstio会生成的指标:

• 对于HTTP、HTTP/2和GRPC流量, lstio会生成以下指标:

Request Count (istio\_requests\_total): This is a COUNTER incremented for every request han dled by an Istio proxy.

Request Duration (istio\_request\_duration\_milliseconds): This is a DISTRIBUTION which meas ures the duration of requests.

Request Size (istio\_request\_bytes): This is a DISTRIBUTION which measures HTTP request bo dy sizes.

Response Size (istio\_response\_bytes): This is a DISTRIBUTION which measures HTTP response body sizes.

gRPC Request Message Count (istio\_request\_messages\_total): This is a COUNTER incremented for every gRPC message sent from a client.

gRPC Response Message Count (istio\_response\_messages\_total): This is a COUNTER incremente
d for every gRPC message sent from a server.

#### • 对于TCP流量, lstio生成以下指标:

Tcp Bytes Sent (istio\_tcp\_sent\_bytes\_total): This is a COUNTER which measures the size of total bytes sent during response in case of a TCP connection.

Tcp Bytes Received (istio\_tcp\_received\_bytes\_total): This is a COUNTER which measures the size of total bytes received during request in case of a TCP connection.

Tcp Connections Opened (istio\_tcp\_connections\_opened\_total): This is a COUNTER incremente
d for every opened connection.

Tcp Connections Closed (istio\_tcp\_connections\_closed\_total): This is a COUNTER incremente d for every closed connection.

#### 每个指标都会包含标签,以下为每个lstio指标默认包含的标签:

DefaultStatTags=["reporter", "source\_namespace", "source\_workload", "source\_workload\_namespace", "source\_principal", "source\_app", "source\_app", "source\_version", "source\_c luster", destination\_namespace", "destination\_principal", "destination\_app", "destination\_versi on", "destination\_service", "destination\_service\_name", "destination\_service\_namespace", "destination\_port", "destination\_cluster", "request\_protocol", "request\_operation", "request\_host", "r esponse\_flags", "grpc\_response\_status", "connection\_security\_policy", "source\_canonical\_service", "destination\_canonical\_service", "source\_canonical\_revision", "destination\_canonical\_revision", "destination\_canonical\_revision

## 标签含义

标签

含义

| 标签                                 | 含义                                                                                                    |  |  |  |
|------------------------------------|----------------------------------------------------------------------------------------------------|--|--|--|
| reporter                           | 请求的上报者,不同的上报者标签值不同: <ul> <li>如果上报者来自服务器Istio代理,则标签值为 destination 。</li> <li>如果上报者来自客户端Istio代理或网关,则标签值为 source 。</li> </ul> |  |  |  |
| source_workload                    | 控制源的源工作负载的名称。如果没有采集到标签值,则标签值<br>为 unknown 。                                                                                |  |  |  |
| source_workload_namespace          | 源工作负载的名称空间。如果没有采集到标签值,则标签值为 unknown 。                                                                                      |  |  |  |
| source_principal                   | 流量源的对等主体。只有创建了对等身份验证时,才可以采集到该标签的值。                                                                                         |  |  |  |
| source_app                         | 根据源工作负载的应用程序标签标识源应用程序。如果没有采集到标签值,则<br>标签值为 unknown 。                                                                       |  |  |  |
| source_version                     | 源工作负载的版本。如果没有采集到标签值,则标签值为 unknown 。                                                                                        |  |  |  |
| source_cluster                     | 源工作负载的集群。                                                                                                    |  |  |  |
| destination_namespace              | 目标工作负载的名称空间。如果没有采集到标签值,则标签值<br>为 unknown 。                                                                                 |  |  |  |
| destination_workload               | 目标工作负载的名称。如果没有采集到标签值,则标签值为 unknown 。                                                                                       |  |  |  |
| destination_workload_namespac<br>e | 目标工作负载的名称空间。如果没有采集到标签值,则标签值<br>为 unknown 。                                                                                 |  |  |  |
| destination_principal              | 通信目的地的对等主体。只有创建了对等身份验证时,才可以采集到该标签的<br>值。                                                                                   |  |  |  |
| destination_app                    | 根据目标工作负载的应用程序标签标识目标应用程序。如果没有采集到标签<br>值,则标签值为 unknown 。                                                                     |  |  |  |
| destination_version                | 目标工作负载的版本。如果没有采集到标签值,则标签值为 unknown 。                                                                                       |  |  |  |
| destination_service                | 负责传入请求的目标服务主机。                                                                                                    |  |  |  |
| destination_service_name           | 目标服务名称。                                                                                                    |  |  |  |

| 标签                         | 含义                   |
|----------------------------|----------------------|
| response_flags             | 有关来自代理的响应或连接的其它详细信息。 |
| grpc_response_status       | GRPC返回状态。            |
| connection_security_policy | 请求的服务身份验证策略。         |

## 按照网格级别自定义监控指标

按照网格级别自定义监控指标将会对网格全局进行生效。

- 1. 开启Prometheus监控。
  - ⑦ 说明 如果您已开启Prometheus监控,无需执行此步骤。
  - i. 登录ASM控制台。
  - ii. 在左侧导航栏,选择**服务网格 > 网格管理**。
  - iii. 在网格管理页面,找到待配置的实例,单击实例的名称或在操作列中单击管理。
  - iv. 在网格管理页面选择网格实例 > 基本信息。
  - v. 在基本信息页面单击右上角的功能设置。
  - vi. 在功能设置更新面板选中开启采集Prometheus监控指标,选中启用ARMS或者启用已有 Prometheus,然后单击确定。
- 2. 在网格管理页面选择可观测性管理 > 自定义Metrics,在右侧页面单击创建。
- 3. 在创建页面设置命名空间为istio-system。
- 4. 单击inboundSidecar右侧的**∨**图标,单击新增指标。
- 5. 设置指标名称为空,单击新增指标维度,输入标签和表达式,以及您想删除的标签。
   设置指标名称为空,表示所有指标都将采集指定的标签。
- 6. 参考步骤4和步骤5设置outboundSidecar和gateway, 然后单击创建。

如果您设置了inboundSidecar,没有设置outboundSidecar和gateway,表示仅入口流量采用自定 义标签,出口流量和网关仍然使用默认的方式生成指标。

#### 按照命名空间级别自定义监控指标

仅指定的命名空间会按照设置采集监控指标,其他命名空间仍然按照默认设置进行采集。

1. 关闭Prometheus监控。

如果您开启了Promet heus监控,然后再自定义监控指标,将会产生两条重复的指标。

⑦ 说明 如果您未开启Prometheus监控,无需执行此步骤。

- i. 登录ASM控制台。
- ii. 在左侧导航栏,选择**服务网格 > 网格管理**。
- iii. 在网格管理页面,找到待配置的实例,单击实例的名称或在操作列中单击管理。
- iv. 在网格管理页面选择网格实例 > 基本信息。
- v. 在基本信息页面单击右上角的功能设置。

vi. 在功能设置更新面板取消选中开启采集Prometheus监控指标,然后单击确定。

- 2. 在网格管理页面选择可观测性管理 > 自定义Metrics,在右侧页面单击创建。
- 3. 在创建页面选择命名空间,设置名称。
- 4. 单击inboundSidecar右侧的**▽**图标,单击新增指标。
- 5. 设置指标名称,单击新增指标维度,输入标签和表达式,以及您想删除的标签。
- 6. 参考步骤4和步骤5设置outboundSidecar, 然后单击创建。

如果您设置了inboundSidecar,没有设置outboundSidecar,表示仅入口流量采用自定义标签,出口流量仍然使用默认的方式生成指标。

#### 按照工作负载级别自定义监控指标

仅指定的工作负载会按照设置采集监控指标,其他工作负载仍然按照默认设置进行采集。

1. 关闭Prometheus监控。

如果您开启了Prometheus监控,然后再自定义监控指标,将会产生两条重复的指标。

⑦ 说明 如果您未开启Prometheus监控,无需执行此步骤。

- i. 登录ASM控制台。
- ii. 在左侧导航栏,选择**服务网格 > 网格管理**。
- iii. 在网格管理页面,找到待配置的实例,单击实例的名称或在操作列中单击管理。
- iv. 在网格管理页面选择网格实例 > 基本信息。
- v. 在基本信息页面单击右上角的功能设置。
- vi. 在功能设置更新面板取消选中开启采集Prometheus监控指标,然后单击确定。
- 2. 在网格管理页面选择可观测性管理 > 自定义Metrics, 在右侧页面单击创建。
- 在创建页面选择命名空间,设置名称,单击新增匹配标签,设置名称为app,值为应用的名称。
   ASM将会根据设置的值匹配应用,表示自定义指标仅对该应用生效。
- 4. 单击inboundSidecar右侧的**∨**图标,单击新增指标。
- 5. 设置指标名称,单击新增指标维度,输入标签和表达式,以及您想删除的标签。
- 6. 参考步骤4和步骤5设置out boundSidecar, 然后单击创建。

如果您设置了inboundSidecar,没有设置outboundSidecar,表示仅入口流量采用自定义标签,出口流量仍然使用默认的方式生成指标。